# User's Manual

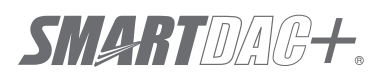

Model GX10/GX20/GP10/GP20/GM10

Multi-batch Function (/BT) User's Manual

vigilantplant<sup>®</sup>

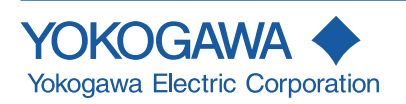

# Introduction

Thank you for purchasing the SMARTDAC+ GX10/GX20/GP10/GP20 (hereafter referred to as the GX or GP) or the GM10 (hereafter referred to as the GM). This manual describes the operating procedure for the GX/GP/GM Multi-batch function(/ BT option). Please use this manual in conjunction with the standard user's manual (IM 04L51B01-01EN (GX/GP) or IM 04L55B01-01EN (GM)).

To ensure correct use, please read this manual thoroughly before beginning operation. The following manuals are provided for the GX/GP/GM.

# • Paper Manuals

| Model | Manual Title                                                        | Manual No.       | Description                                 |
|-------|---------------------------------------------------------------------|------------------|---------------------------------------------|
| GX/GP | Model GX10/GX20/GP10/GP20<br>Paperless Recorder<br>First Step Guide | IM 04L51B01-02EN | Explains the basic operations of the GX/GP. |
|       | Quick, Easy Steps                                                   | IM 04L51B01-04Z1 | Explains the operating procedures.          |
| GM    | Data Acquisition System GM<br>First Step Guide                      | IM 04L55B01-02EN | Explains the basic operations of the GM.    |

# • Downloadable Electronic Manuals

You can download the latest manuals from the following website. www.smartdacplus.com/manual/en/

| Model       | Manual Title                                                                       | Manual No.       | Description                                                                                                    |
|-------------|------------------------------------------------------------------------------------|------------------|----------------------------------------------------------------------------------------------------|
| GX/GP       | Model GX10/GX20/GP10/GP20<br>Paperless Recorder<br>First Step Guide                | IM 04L51B01-02EN | This is the electronic version of the paper manual.                                                             |
|             | Model GX10/GX20/GP10/GP20<br>Paperless Recorder<br>User's Manual                   | IM 04L51B01-01EN | Describes how to use the GX/GP. The communication<br>control commands and some of the options are excluded.     |
|             | Model GX10/GX20/GP10/GP20<br>Advanced Security Function (/AS)<br>User's Manual     | IM 04L51B01-05EN | Describes how to use the advanced security function (/ AS option).                                              |
| GM          | GM Data Acquisition System<br>First Step Guide                                     | IM 04L55B01-02EN | This is the electronic version of the paper manual.                                                             |
|             | GM Data Acquisition System<br>User's Manual                                        | IM 04L55B01-01EN | Describes how to use the GM. The communication<br>control commands and some of the options are excluded.        |
|             | GM Data Acquisition System<br>Advanced Security Function (/AS)<br>User's Manual    | IM 04L55B01-05EN | Describes how to use the advanced security function (/ AS option).                                              |
| GX/GP<br>GM | Model GX10/GX20/GP10/GP20/GM10<br>Communication Commands<br>User's Manual          | IM 04L51B01-17EN | Describes how to use command control communication functions.                                                   |
|             | SMARTDAC+ STANDARD<br>Universal Viewer<br>User's Manual                            | IM 04L61B01-01EN | Describes how to use Universal Viewer, which is a<br>software that displays GX/GP/GM measurement data<br>files. |
|             | SMARTDAC+ STANDARD<br>Hardware Configurator<br>User's Manual                       | IM 04L61B01-02EN | Describes how to use the PC software for creating setting<br>parameters for various GX/GP/GM functions.         |
|             | Model GX10/GX20/GP10/GP20/GM10<br>Multi-batch Function (/BT)<br>User's Manual      | IM 04L51B01-03EN | Describes how to use the multi-batch function (/BT option).                                                     |
|             | Model GX10/GX20/GP10/GP20/GM10<br>Log Scale (/LG)<br>User's Manual                 | IM 04L51B01-06EN | Describes how to use the log scale (/LG option).                                                                |
|             | Model GX10/GX20/GP10/GP20/GM10<br>EtherNet/IP Communication (/E1)<br>User's Manual | IM 04L51B01-18EN | Describes how to use the communication functions through the EtherNet/IP (/E1 option).                          |
|             | Model GX10/GX20/GP10/GP20/GM10<br>WT Communication (/E2)<br>User's Manual          | IM 04L51B01-19EN | Describes how to use WT communication (/E2 option).                                                             |
|             | Model GX10/GX20/GP10/GP20/GM10<br>OPC-UA Server (/E3)<br>User's Manual             | IM 04L51B01-20EN | Describes how to use the OPC-UA server function (/E3 option).                                                   |
|             | Model GX10/GX20/GP10/GP20/GM10<br>SLMP Communication (/E4)<br>User's Manual        | IM 04L51B01-21EN | Describes how to use SLMP communication function (/<br>E4 option).                                              |
| GX/GP       | DXA170<br>DAQStudio<br>User's Manual                                               | IM 04L41B01-62EN | Describes how to create custom displays (/CG option).                                                           |

2nd Edition: March 2016 (YK) All Rights Reserved, Copyright @ 2015, Yokogawa Electric Corporation

| Notes           | <ul> <li>The contents of this manual are subject to change without prior notice as a result of continuing improvements to the software's performance and functions.</li> <li>Every effort has been made in the preparation of this manual to ensure the accuracy of its contents. However, should you have any questions or find any errors, please contact your nearest YOKOGAWA dealer.</li> <li>Copying or reproducing all or any part of the contents of this manual without YOKOGAWA's permission is strictly prohibited.</li> </ul>                                                                                                    |
|-----------------|----------------------------------------------------------------------------------------------------|
| Trademarks      | <ul> <li>vigilantplant, SMARTDAC+, and SMARTDACPLUS are registered trademarks of<br/>Yokogawa Electric Corporation.</li> <li>Microsoft and Windows are registered trademarks or trademarks of Microsoft Corporation<br/>in the United States and other countries.</li> <li>Adobe and Acrobat are registered trademarks or trademarks of Adobe Systems<br/>Incorporated.</li> <li>Kerberos is a trademark of Massachusetts Institute of Technology (MIT).</li> <li>RC4 is a registered trademark of RSA Security Inc. in the United States and other<br/>countries.</li> <li>Company and product names that appear in this manual are registered trademarks or<br/>trademarks of their respective holders.</li> <li>The company and product names used in this manual are not accompanied by the<br/>registered trademark or trademark symbols (® and <sup>™</sup>).</li> </ul> |
| About the Usage | <b>of Open Source Software</b><br>This product uses open source software.<br>For details on using open source software, see Regarding the Downloading and Installing<br>for the Software, Manuals and Labels (IM 04L61B01-11EN).                                                                                                    |

# Revisions

| December 2015 | 1st Edition |
|---------------|-------------|
| March 2016    | 2nd Edition |
| March 2010    | Zha Eallion |

# How to Use This Manual

# **Recorder Version and Functions Described in This Manual**

The contents of this manual apply to the GX/GP/GM with the following release numbers (see the STYLE S number) and style numbers (see the STYLE H number)

| the STILE Shumber) and style humbers (see the STILE I humber). |                |              |  |  |
|----------------------------------------------------------------|----------------|--------------|--|--|
| Model                                                          | Release Number | Style Number |  |  |
| GX/GP                                                          | 3              | 1            |  |  |
| GM                                                             | 3              | 1            |  |  |

# What This Manual Explains

This manual mainly explains the Multi Batch function. For details on other settings and procedures, see the *Model GX10/GX20/GP10/GP20 Paperless Recorder User's Manual* (IM 04L51B01-01EN) or *Data Acquisition System GM* (IM 04L55B01-01EN). For details on communication commands, see *Model GX10/GX20/GP10/GP20/GM10 Communication Command User's Manual* (IM 04L51B01-17EN).

The GX20/GP20/GM10 standard type and large memory type are distinguished using the following notations.

| <ul> <li>Standard type:</li> </ul> | GX20-1/GP20-1/GM10-1 |
|------------------------------------|----------------------|
| Large memory type:                 | GX20-2/GP20-2/GM10-2 |

The following terms are used for references to other manuals:

| Notation                       | Description                                    |
|--------------------------------|------------------------------------------------|
| GX/GP User's Manual            | Model GX10/GX20/GP10/GP20                      |
|                                | Paperless Recorder User's Manual               |
|                                | Refers to the IM 04L51B01-01EN.                |
| GX/GP First Step Guide         | Model GX10/GX20/GP10/GP20                      |
|                                | Paperless Recorder First Step Guide            |
|                                | Refers to the IM 04L51B01-02EN.                |
| GM User's Manual               | GM Data Acquisition System                     |
|                                | User's Manual                                  |
|                                | Refers to the IM 04L55B01-01EN.                |
| GM First Step Guide            | GM Data Acquisition System                     |
|                                | First Step Guide                               |
|                                | Refers to the IM 04L55B01-02EN.                |
| Communication Command Manual   | Model GX10/GX20/GP10/GP20/GM10                 |
|                                | Communication Command User's Manual            |
|                                | Refers to the IM 04L51B01-17EN.                |
| Universal Viewer Manual        | SMARTDAC+ STANDARD                             |
|                                | Universal Viewer User's Manual                 |
|                                | Refers to the IM 04L61B01-01EN.                |
| GX/GP Advanced Security Manual | Model GX10/GX20/GP10/GP20                      |
|                                | Advanced Security Function (/AS) User's Manual |
|                                | Refers to the IM 04L51B01-05EN.                |
| GM Advanced Security Manual    | Data Acquisition System GM                     |
|                                | Advanced Security Function (/AS) User's Manual |
|                                | Refers to the IM 04L55B01-05EN.                |
| WT Communication Manual        | Model GX10/GX20/GP10/GP20/GM10                 |
|                                | WT Communication (/E2) User's Manual           |
|                                | Refers to the IM 04L51B01-19EN.                |
| SLMP Communication Manual      | Model GX10/GX20/GP10/GP20/GM10                 |
|                                | SLMP Communication (/E4) User's Manual         |
|                                | Refers to the IM 04L51B01-21EN.                |

| Conventions Used in This Manual |              |                                                                                                    |  |  |
|---------------------------------|--------------|----------------------------------------------------------------------------------------------------|--|--|
| Unit                            |              |                                                                                                    |  |  |
| ŀ                               | <b>(</b>     | Denotes 1024. Example: 768K (file size)<br>Denotes 1000.                                                                                                    |  |  |
| Notes                           |              |                                                                                                    |  |  |
|                                 |              | Improper handling or use can lead to injury to the user or damage to<br>the instrument. This symbol appears on the instrument to indicate that<br>the user must refer to the user's manual for special instructions. The<br>same symbol appears in the corresponding place in the user's manual<br>to identify those instructions. In the manual, the symbol is used in |  |  |
| War                             | ning         | Conjunction with the word "WARNING" or "CAUTION."<br>Calls attention to actions or conditions that could cause serious or fatal<br>injury to the user, and precautions that can be taken to prevent such<br>occurrences.                                                                                                    |  |  |
| CAU                             | TION         | Calls attention to actions or conditions that could cause light injury<br>to the user or cause damage to the instrument or user's data, and<br>precautions that can be taken to prevent such occurrences.                                                                                                    |  |  |
| No                              | ote          | Calls attention to information that is important for the proper operation of the instrument.                                                                                                    |  |  |
| Reference                       | Item         |                                                                                                    |  |  |
|                                 | •            | Reference to related operation or explanation is indicated after this mark.<br>Example:▶ section 4.1                                                                                                    |  |  |
| Conventio                       | ons Used ir  | n the Procedural Explanations                                                                                                    |  |  |
| Bold ch                         | aracters     | Denotes key or character strings that appear on the screen.<br>Example: <b>Voltage</b>                                                                                                    |  |  |
| Aa                              | # 1          | Indicates the character types that can be used.                                                                                                    |  |  |
| Proce                           | adure        | Carry out the procedure according to the step numbers. All procedures<br>are written with inexperienced users in mind; depending on the<br>operation, not all steps need to be taken.<br>Explanation gives information such as limitations related the procedure.                                                                                                    |  |  |
| Pa                              | th<br>iption | Indicates the setup screen and explains the settings.                                                                                                    |  |  |

# **Revision History**

| Edition | Model | Product                                              | Description                                                                                                    |
|---------|-------|------------------------------------------------------|----------------------------------------------------------------------------------------------------|
| 1       | GX/GP | Release number 3<br>(Version 3.01)                   | New edition                                                                                                    |
|         |       | Style number 1                                       |                                                                                                    |
|         | GM    | Release number 3<br>(Version 3.01)                   |                                                                                                    |
|         |       | Style number 1                                       | 1                                                                                                    |
| 2       | GX/GP | Release number 3<br>(Version 3.02)<br>Style number 1 | Added starting of recording,<br>editing of batch numbers and<br>lot numbers, editing of batch<br>comments, and text field display<br>to the batch single screen<br>display.<br>Added a function for switching<br>the display status of all start/<br>stop. |
|         | GM    | Release number 3<br>(Version 3.02)                   | -                                                                                                    |
|         |       |                                                      |                                                                                                    |

Blank

# Contents

|           |        | Introduction<br>Notes<br>Trademarks<br>Revisions                                                                                                    |                                                                                                    |
|-----------|--------|----------------------------------------------------------------------------------------------------|----------------------------------------------------------------------------------------------------|
|           | How to | Jse This Manual<br>Recorder Version and Functions Described in<br>What This Manual Explains<br>Conventions Used in This Manual<br>Revision History                                                                                                    | This Manualiii<br>iii<br>iii<br>iv<br>v                                                                                                    |
| Chapter 1 | Desc   | iption of the Multi Batch Fun                                                                                                    | ction                                                                                                    |
|           | 1.1    | Features and Benefits                                                                                                    |                                                                                                    |
|           | 1.2    | Recording and Saving Data         1.2.1       Overview         1.2.2       Recording and Saving         1.2.3       Operations You Can Perform on Each         1.2.4       Changes to Features                                                                                                    | 1-2<br>1-2<br>                                                                                                    |
|           | 1.3    | Display<br>1.3.1 Batch Overview Mode/All Batch Mod<br>1.3.2 Batch Single Mode                                                                                                    |                                                                                                    |
| Chapter 2 | GX/G   | P/GM Configuration                                                                                                    |                                                                                                    |
|           | 2.1    | Configuration           2.1.1         Settings for the Multi Batch Function           2.1.2         Setting the Multi Batch Function           2.1.3         Configuring Batch Settings                                                                                                    | 2-1<br>2-1<br>2-3<br>2-4                                                                                                    |
| Chapter 3 | GX/G   | P/GM Operation                                                                                                    |                                                                                                    |
|           | 3.1    | GX/GP Operation         3.1.1       Switching between Batch Overview         3.1.2       Displaying the Batch Overview         3.1.3       Displaying the Overview         3.1.4       Starting/Stopping Recording, and Sa         3.1.5       Starting, Stopping, and Resetting Co         3.1.6       Using Batch Overview Mode         3.1.7       Using Batch Single Mode         3.1.8       Writing an Additional Message or an         3.1.9       Writing Freehand Messages         3.1.10       Using the Favorite Screen         3.1.12       Displaying the Multi Panel (GX20/Gf         3.1.3       Saving Data to USB Flash Memory (III)         3.1.4       Loading Settings | 3-1         Vode and Batch Single Mode       3-1         3-1       3-1                                                                                                    |
|           | 3.2    | GM Operation         3.2.1       Switching between All Batch Mode a         3.2.2       Displaying the Batch Overview         3.2.3       Displaying the Overview         3.2.4       Starting/Stopping Recording, and Sa         3.2.5       Starting, Stopping, and Resetting Co         3.2.6       Using All Batch Mode and Batch Sin         3.2.7       Loading Settings         3.2.8       Writing an Additional Message or an                                                                                                    | .3-15         nd Batch Single Mode         .3-15         .3-15         .3-16         aving Data         .3-17         mputations (/MT Option)         .3-18         gle Mode         .3-22         Additional Free Message         .3-22 |

Appendix 1.....Using the Event Action Function

2

3

Арр

Appendix

3.2.9

3.2.10 3.2.11

App-1

Blank

1

# **1.1 Features and Benefits**

The multi batch function can measure the data of multiple devices operating asynchronously on a single GX/GP/GM and create data files at the batch level. The function has the following features and benefits.

#### Features

- Up to 12 batches (large memory type) can be measured and recorded.
- A measurement data file can be created for each batch.
- Recording can be started and stopped, and computation can be restarted for the entire batch or for each batch.
- Batch overview allows monitoring of all batches (batch overview mode or all batch mode (Web application)) or individual batches (batch single mode).

# **Benefits**

- Because multiple devices can be recorded on a single GX/GP/GM, there is no need to
  install a recorder or data logger for each device. This leads to reduction in equipment
  costs.
- Centralized monitoring using a single recorder or data logger reduces the labor cost of regularly taking rounds to monitor each device.
- · The status of each device (each batch) can be monitored centrally.
- · Centralized data facilitates data management.

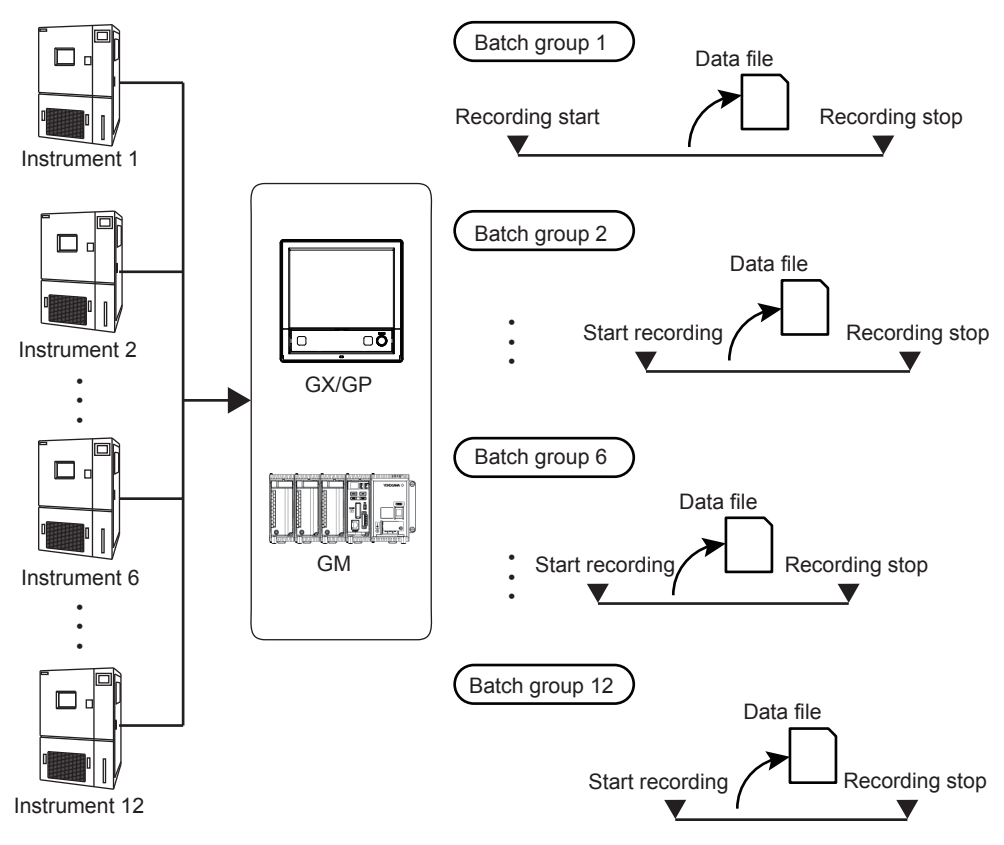

# 1.2 Recording and Saving Data

# 1.2.1 Overview

The multi batch function allows you to record and save the measured data from multiple batches separately (per batch). You can also apply the multi batch function to multiple consecutive processes.

The diagram on the following page gives a general overview of the multi batch function.

# Number of Batches Supported

The table below shows the number of batches supported by the GX/GP/GM. Each batch is known as a batch group.

| Model                                  | Number of Batches Supported |
|----------------------------------------|-----------------------------|
| GX10-1, GX20-1, GP10-1, GP20-1, GM10-1 | 2 to 6                      |
| GX20-2, GP20-2, GM10-2                 | 2 to 12                     |

#### **Recordable Channels**

On the trend, digital, and bar graph displays, the data of channels is displayed in groups that are set in advance. These groups are called *display groups*.

The following table shows the number of display groups that can be set in each batch group and the number of channels that can be registered in each display group. Display groups are shared among the trend, digital, and bar graph displays.

For each batch group, the measured data is displayed per display group. The GX/GP/GM records the data from the measurement channels, computation channels, or communication channels (/MC) that are registered in the display groups and recording channels.

# Note "

If all the display groups in a batch group are set to Off, recording will not start even if you try to start recording because there are no recordable channels.

| Model                  | Number of<br>Display Groups | Number of Channels You Can Register<br>to a Single Display Group |
|------------------------|-----------------------------|------------------------------------------------------------------|
| GX10-1, GP10-1         | 6                           | 10                                                               |
| GX20-1, GP20-1, GM10-1 | 6                           | 20                                                               |
| GX20-2, GP20-2, GM10-2 | 12                          | 20                                                               |

The conditions for recording display or event data (scan interval, recording interval, and data type) apply to all batch groups. Likewise, the conditions for saving data files (file save interval and save destination directory) apply to all batch groups.

You can start and stop recording for each batch group individually. Other actions such as writing messages and resetting the values calculated on computation channels (/MT option) can also be carried out for each batch group individually.

The computation and report functions (/MT option) each start and stop simultaneously across all batch groups.

Display data and event data are saved per batch group. Batch numbers, lot numbers, file headers, batch text, batch comments, and other batch information are saved to files along with measured data.

Manual sample data, report data, and snapshot data are all saved to their own individual files with no distinction between batch groups.

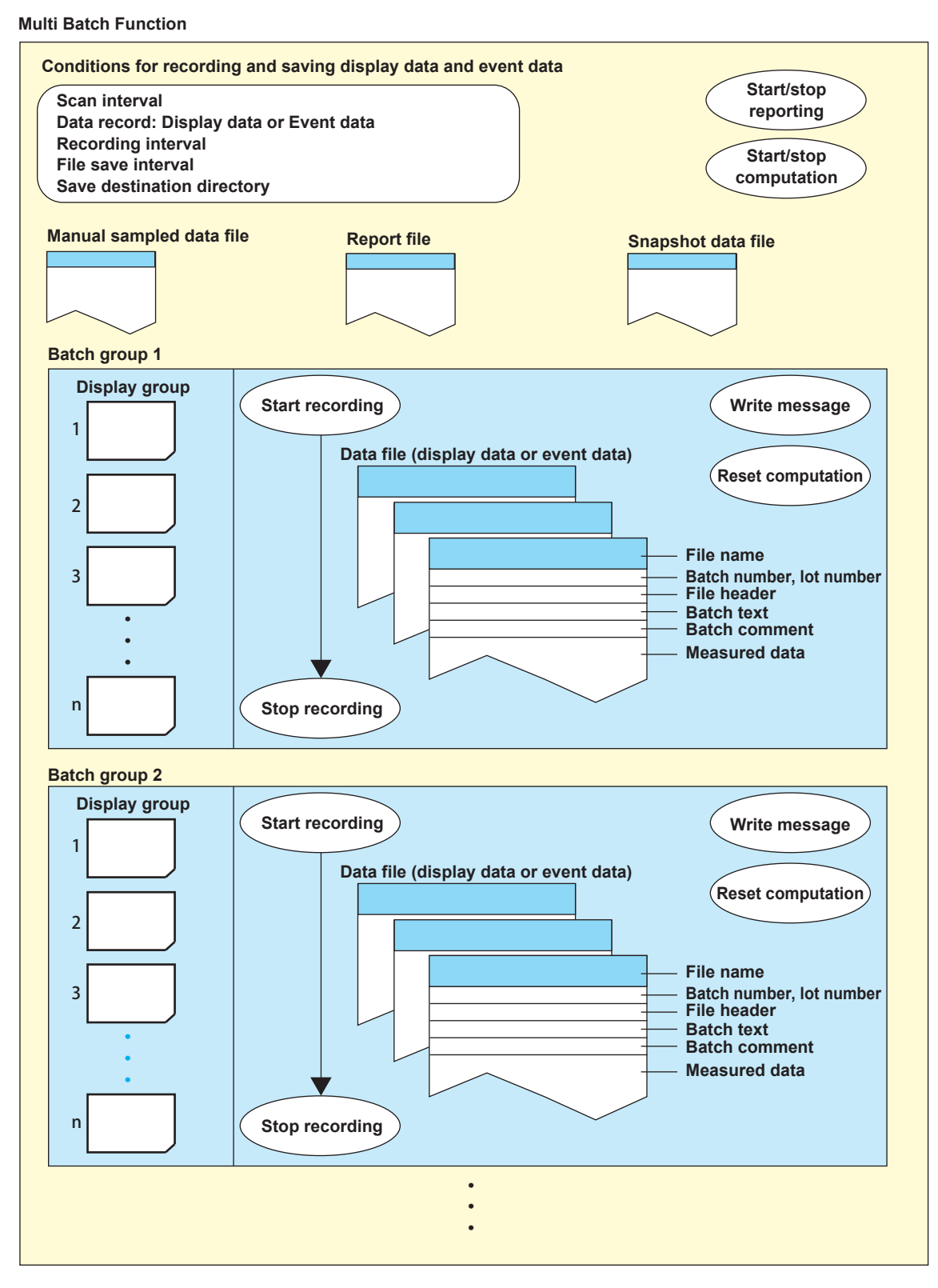

Orepresents user actions.

# 1.2.2 Recording and Saving

# Starting and Stopping Recording

# **During Batch Overview Mode**

You can start and stop recording for each batch group individually. Or, you can start and stop recording across all batch groups simultaneously.

#### **During Batch Single Mode**

You can start and stop recording on a displayed batch group.

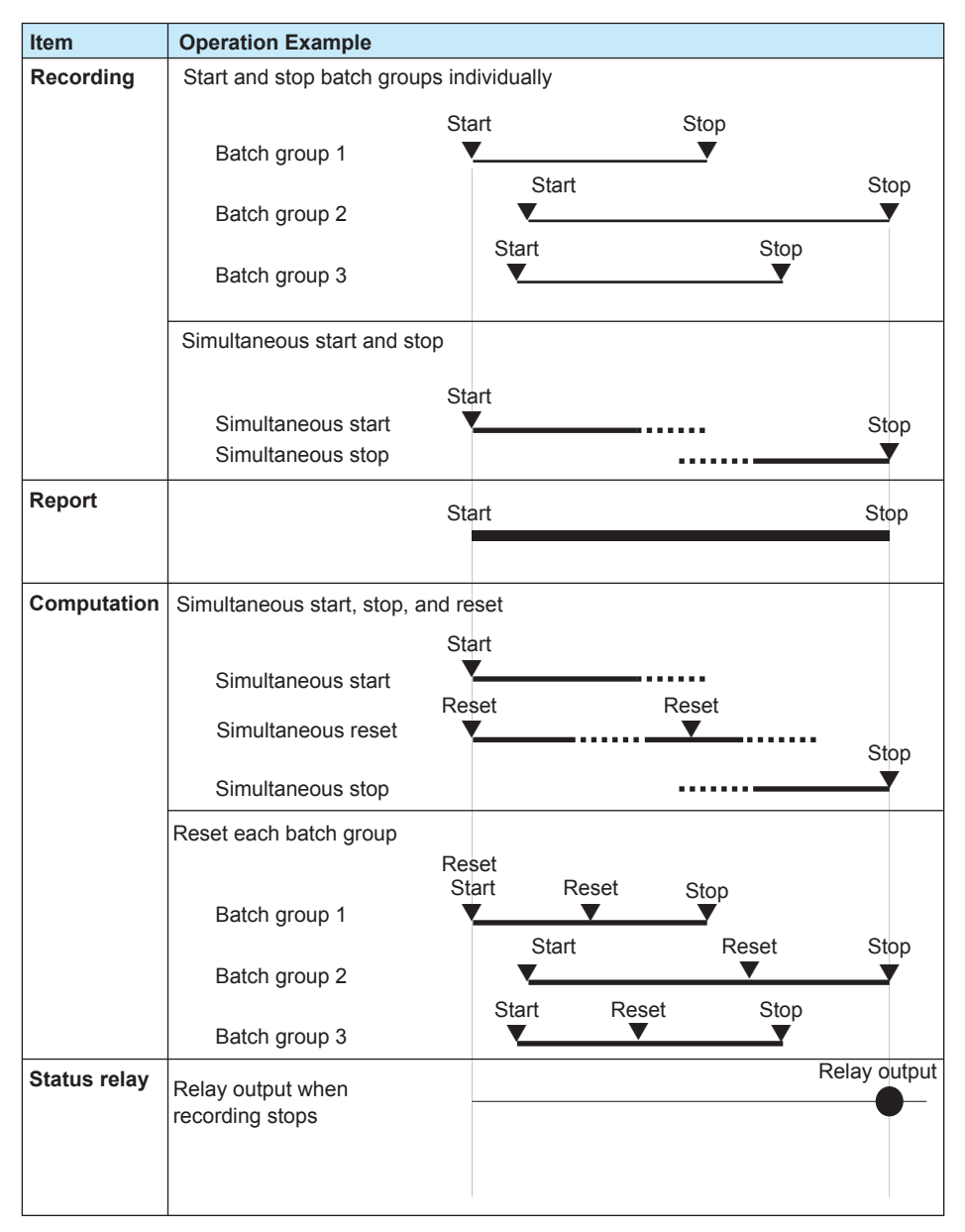

# • Starting and Stopping a Report (/MT Option)

Reporting starts when recording starts on any batch group. Reporting stops when the recording of all batch group stop.

# • Starting and Stopping Computation (/MT Option)

- All computations start and stop together at the same time.
  - When computations are stopped, you can start recording and computation at the same

| unic.               |                       |                                               |
|---------------------|-----------------------|-----------------------------------------------|
| Batch Mode          | Operation             |                                               |
| Batch overview mode | Starts computing.     |                                               |
| Batch single mode   | Recording + computing | Starts computing.                             |
|                     |                       | The computed values of computation            |
|                     |                       | channels* in the batch group are not reset.   |
|                     | Recording + computing | The computed values of computation            |
|                     | (computation reset)   | channels* in the batch group that is to start |
|                     |                       | recording are reset.                          |
|                     |                       | Starts computing.                             |

\* The computation channels registered to that batch group's display group.

- You can stop computation at any time.
- The GX/GP's START/STOP key operation math action setting is fixed to Off. Starting and stopping recording using the START/STOP key are the same as those using touch operation.
- For details on starting and stopping computation using the GM keys, see "Key Operation" on page 3-24.
- Fail Relay Output When Recording Is Started or Stopped (/FL option) (GX/ GP)

If FAIL relay operation is set to Record stop on a GX/GP, relay output occurs when recording stops on all batch groups.

Setting: Section 1.19.6, "Setting the FAIL Relay and Instrument Information Output (/FL option)," in the GX/GP User's Manual

## • Recording Status of Each Batch Group

You can use each batch group's recording status as variables (REC01 to REC12) in computations (/MT options).

See section 1.6, "Configuring Math Channels (/MT option)," in the GX/GP User's Manual and section 2.7, "Configuring Math Channels (/MT option)," in the GM User's Manual.

# **Recording Display Data and Event Data**

The following recording conditions are common to all batch groups.

See section 1.9, "Setting Recording Conditions (Recording mode, recording interval, saving interval)," in the GX/GP User's Manual or section 2.10, "Setting Recording Conditions (Recording mode, recording interval, saving interval)," in the GM User's Manual.

| Item                    | Description                                                   |
|-------------------------|---------------------------------------------------------------|
| Scan interval           | 500 ms, 1 s, 2 s, or 5 s.                                     |
| Types of data to record | Either display data or event data.                            |
| Display data            | Recording interval of display data (trend interval).          |
| Event data              | Use Free mode to record event data. You cannot select Trigger |
|                         | mode.                                                         |
|                         | Recording interval of event data.                             |

## Recording Manual Sampled Data and Report Data (/MT option)

The settings and behavior of these features are common to all batch groups. See section 1.9.1, "Setting the Type of Data to Record (Display or event data) and Recording Conditions," in the GX/GP User's Manual or section 2.10.1, "Setting the Type of Data to Record (Display or event data) and Recording Conditions," in the GM User's Manual.

# Saving Measured Data to Storage Media

| Item                                                                                                    |                             | Description                                                                                                    |
|----------------------------------------------------------------------------------------------------|-----------------------------|----------------------------------------------------------------------------------------------------|
| Auto save                                                                                                    | Display data                | Saves the data from all batch groups to the specified save destination directory. The same file save interval for display data is used for all batch groups.                                                    |
|                                                                                                    | Event data                  | Saves the data from all batch groups to the specified save destination directory. The same file save interval for event data (data length) is used for all batch groups.                                        |
|                                                                                                    | Manual sampled<br>data      | Saves the data to the specified save destination directory.                                                                                                    |
|                                                                                                    | Report data                 |                                                                                                    |
| Data saving using<br>touch operation<br>(GX/GP) or                                                                                                    | Display data save           | Saves the source batch group's display data that the GX/GP/<br>GM is currently recording to files to the SD card or USB memory<br>device (/UH) (GX/GP).                                                         |
| Web application operation (GM)                                                                                                    | Event data save             | Saves the source batch group's event data that the GX/GP/GM is currently recording to files to the SD card or USB memory device (/UH) (GX/GP).                                                                  |
|                                                                                                    | Selected data<br>save       | The operation of saving data by displaying a memory summary.<br>See section 2.3.3, "Displaying a List of Data Files in the Internal<br>Memory and Saving Data (Memory summary)," in the GX/GP<br>User's Manual. |
| Manual save                                                                                                    | Display data                | Saves the data from all unsaved batch event data groups to the                                                                                                    |
|                                                                                                    | Event data                  | specified save destination directory.                                                                                                    |
|                                                                                                    | Manual sampled data         | Saves the unsaved data to the specified save destination directory.                                                                                                    |
|                                                                                                    | Report data                 |                                                                                                    |
| Snapshot (GX/GP)                                                                                                    | •                           | Saves the screen image data to the SD card or USB memory device (/UH).                                                                                                    |
| Saving data via<br>FTP                                                                                                    | Display data and event data | Transfers the data for all batch groups to the specified initial path.                                                                                                    |
|                                                                                                    | Report data                 | Transfers the data to the specified initial path.                                                                                                    |
|                                                                                                    | Snapshot data<br>(GX/GP)    |                                                                                                    |
| Media FIFO Performs a FIFO operation only when the follo<br>saved.<br>Display or event data files for all batch groups.<br>data files, report files, and snapshot data files |                             | Performs a FIFO operation only when the following files are<br>saved.<br>Display or event data files for all batch groups, manual sampled<br>data files, report files, and snapshot data files (GX/GP).         |

# **Data Files**

This section explains the makeup of the data files. Sections are the same as with GX/ GP/GMs without the multi batch function.

| Item               |               | Description                                              |
|--------------------|---------------|----------------------------------------------------------|
| Display data and   | Measured data | Saves the data from each batch group to a separate file. |
| event data         |               | Each batch group's alarm and message information is also |
|                    |               | saved.                                                   |
|                    | File header   | The string specified for each batch group.               |
|                    | Batch text    | The string specified for each batch group.               |
|                    | Batch comment | The string specified for each batch group.               |
| Manual sampled     | Measured data | The measured data from all source channels.              |
| data               | File header   | Uses batch group 1's file header.                        |
| Report data        | Report data   | The source channel depends on the DX settings.           |
|                    | File header   | Uses batch group 1's file header.                        |
| Snapshot data file | (GX/GP)       | Screen image data.                                       |

# File name

You can specify a different file name configuration for each batch group. For example, you can specify that batch group 1's file name is in the date configuration, and batch group 2's file name is in the batch name configuration.

The file names for manual sampled data, snapshot data (GX/GP), and report data all follow the same configuration as that specified for batch group 1.

For all file name configurations, the sequence number portion of the file name for display data and event data differs from that used with a GX/GP/GM without the multi batch function. For details on file names, see section 1.10.1, "Setting the Save Directory, File Header, and File Name," in the GX/GP User's Manual or section 2.11.1, "Setting the Save Directory, File Header, and File Name," in the GM User's Manual.

| Date         Display data         One character in the file name sequence number is allocated           Event data         identify the batch group. You can specify a different string to u<br>in the file name per batch group. Other file name details are th<br>same as with a GX/GP/GM without the multi batch function.           Manual sampled         The string used in the file name is the one specified for batch<br>group 1 (appring data name) | d to<br>use<br>the |
|----------------------------------------------------------------------------------------------------|--------------------|
| Manual sampled The string used in the file name is the one specified for batch                                                                                                    | ۱                  |
| group i (specified file fiame).                                                                                                    |                    |
| Snapshot data       Other file name details are the same as with a GX/GP/GM         (GX/GP)       without the multi batch function.                                                                                                    |                    |
|                                                                                                    |                    |
| Sequence number         Display data         One character in the file name sequence number is allocated           (This is the "Sequence"         Event data         identify the batch group. You can specify a different string to u in the file name per batch group. Other file name details are the file name of with a CY/CD/CM without the multi batch function.                                                                                      | l to<br>use<br>the |
| Internation     Same as with a GX/GP/GW without the multi batch unction.       configuration, it     Manual sampled       does not refer to     data   The string used in the file name is the one specified for batch group 1 (specified file name).                                                                                                    | 1                  |
| the "sequence Snapshot data Other file name details are the same as with a GX/GP/GM without the multi batch function.                                                                                                    |                    |
| file name.) Report data                                                                                                    |                    |
| Batch name         Display data         One character in the file name sequence number is allocated           Event data         identify the batch group. A separate batch name for each batc           group is used. Other file name details are the same as with a         GX/GP/GM without the multi batch function.                                                                                                    | l to<br>ch<br>I    |
| Manual sampled<br>data<br>Snapshot data<br>The delimiter is the same as with a GX/GP/GM without the mu                                                                                                    | ıulti              |
| (GX/GP)<br>Report data                                                                                                    |                    |

#### 1.2 Recording and Saving Data

| Item            | Description                                                        |                                                                  |  |  |  |  |
|-----------------|--------------------------------------------------------------------|------------------------------------------------------------------|--|--|--|--|
| File name       | Consists of                                                        |                                                                  |  |  |  |  |
| sequence number | 1-character batch                                                  | group identifier + 5-digit number + 1-character delimiter        |  |  |  |  |
|                 | Batch group                                                        | A, B, C, D, E, F, G, H, J, K, L, or M (A is used for batch group |  |  |  |  |
|                 | identifier                                                         | 1, B is used for batch group 2, M is used for batch group 12).   |  |  |  |  |
|                 | Number                                                             | A sequence number in chronological order. The number ranges      |  |  |  |  |
|                 |                                                                    | from 00001 to 99999. If the number reaches 99999, it returns     |  |  |  |  |
|                 |                                                                    | to 00000.                                                        |  |  |  |  |
|                 | Delimiter                                                          | The delimiter is the same as with a GX/GP/GM without the multi   |  |  |  |  |
|                 |                                                                    | batch function. See section 1.10.1, "Setting the Save Directory, |  |  |  |  |
|                 |                                                                    | File Header, and File Name," in the GX/GP User's Manual or       |  |  |  |  |
|                 | section 2.11.1, "Setting the Save Directory, File Header, and File |                                                                  |  |  |  |  |
|                 |                                                                    | Name," in the GM User's Manual.                                  |  |  |  |  |

#### File name sequence number for display data and event data

### File name examples

The following are file name examples for display data files.

| Configuration | Example File Name for a Display Data File                                         |
|---------------|-----------------------------------------------------------------------------------|
| Date          | A00123_AAAAA151224_173524.GDS                                                     |
|               | Batch group 1. The sequence number is "A00123" The specified string is "AAAAA."   |
| Sequence      | B00123_AAAAA.GDS                                                                  |
| number        | Batch group 2. The sequence number is "B00123" The specified string is "AAAAA."   |
| Batch name    | C00123_SAMPLE-000001.GDS                                                          |
|               | Batch group 3. The sequence number is "C00123" The batch name is "SAMPLE-000001." |

# **1.2.3** Operations You Can Perform on Each Batch Group

# Writing Messages and Writing Free Messages

You can write different messages for each batch group.

► Procedure:

GX/GP: section 3.1.8, "Writing an Additional Message or an Additional Free Message" GM: section 3.2.8, "Writing an Additional Message or an Additional Free Message"

# Writing Freehand Messages (GX/GP)

You can write freehand messages for each batch group.

Procedure: section 3.1.9, "Writing Freehand Messages"

# Computation Reset (/MT option)

You can reset the computed result on the computation channels in use for each batch group. Procedure:

GX/GP: section 3.1.5, "Starting, Stopping, and Resetting Computations (/MT Option)" GM: section 3.2.5, "Starting, Stopping, and Resetting Computations (/MT Option)"

### **Text Field Display**

You can display text fields for each batch group.

Procedure:

GX/GP: section 3.1.11, "Displaying the Text Field Settings" GM: section 3.2.10, "Displaying the Text Field Content"

#### Saving Display Data and Event Data

► Procedure:

GX/GP: section 3.1.4, "Starting/Stopping Recording, and Saving Data" GM: section 3.2.4, "Starting/Stopping Recording, and Saving Data"

# Setting the Batch Name Number, Lot Number, Comment, and Batch Text Field

You can set the batch number, lot number, comment, and batch text field (text) at the start of recording.

You can also set comments when recording is in progress and when it is stopped.

Procedure:

GX/GP: section 3.1.4, "Starting/Stopping Recording, and Saving Data" GM: section 3.2.4, "Starting/Stopping Recording, and Saving Data"

# 1.2.4 Changes to Features

The following standard features differ between a GX/GP/GM with the multi batch function and a GX/GP/GM without it.

| Description                                                           |
|-----------------------------------------------------------------------|
| When the multi batch function is enabled, you cannot switch the trend |
| interval (you cannot switch to the secondary trend interval).         |
| When the multi batch function is enabled, the GX/GP/GM always clears  |
| the displayed waveform when recording starts.                         |
| 500 ms/1s/2s/5s                                                       |
|                                                                       |

Two display modes are available: batch overview mode/all batch mode (Web application) and batch single mode. In batch overview mode, information common to all batch groups is displayed. In batch single mode, information for each batch such as measured data and alarms is displayed.

# Batch Overview Mode/All Batch Mode (Web application) The following table shows the displayed items. 1.3.1

| Name          |                           | Displayed Content                                                                                                    | Reference | Section                                                                                                    |
|---------------|---------------------------|----------------------------------------------------------------------------------------------------|-----------|----------------------------------------------------------------------------------------------------|
| Status displa | y section                 | See the items shown in the status display                                                                                                    | GX/GP     | Section 1.3.3, "Setting the Display," in the GX/<br>GP User's Manual                                                                                                    |
|               |                           | section explained                                                                                                    | GM        | Section 2.1.4, "Starting and Closing the Web<br>Application," in the GM User's Manual                                                                                                    |
| Batch overvi  | ew                        | The status of all batch                                                                                                    | GX/GP     | section 3.1.2 "Displaying the Batch Overview"                                                                                                    |
|               |                           | groups. See "Batch<br>Overview," explained<br>later.                                                                                                    | GM        | "Displaying the Batch Overview" on page 3-15                                                                                                    |
| Overview      |                           | The status of enabled                                                                                                    | GX/GP     | "Displaying the Overview" on page 3-2                                                                                                    |
|               |                           | channels* or the<br>status of all batch<br>groups.<br>*GX20/GP20: Up to<br>100<br>GX10/GP10: Up to 30<br>GM10: Up to 100<br>On the Web<br>application, the<br>maximum number<br>of channels for all<br>models is 100. | GM        | Section 3.1.2, "Monitoring the GM Data and<br>Controlling the GM from the Monitor Screen,"<br>in the GM User's Manual                                                                                                    |
| Custom disp   | lay (GX/GP)               | Customized display screen.                                                                                                    | GX/GP     | DAQStudio (IM04L41B01-62EN), or section<br>2.2, "Displaying Measured Data," or section<br>2.2.1, "Displaying Measured Data Using<br>Waveforms, Numeric Values, Bar Graph, or<br>Custom Display (/CG option) (Trend, digital,<br>bar graph, and custom displays)," in the GX/<br>GP User's Manual |
| Information   | Modbus client<br>(/MC)    | The status of the MODBUS client.                                                                                                    | GX/GP     | Section 2.3.6, "Checking the Command Status<br>of the Modbus Client and Modbus Master," in<br>the GX/GP User's Manual                                                                                                    |
|               |                           |                                                                                                    | GM        | Section 3.1.2, "Monitoring the GM Data and<br>Controlling the GM from the Monitor Screen,"<br>in the GM User's Manual                                                                                                    |
|               | Modbus master<br>(/MC)    | The status of the MODBUS master.                                                                                                    | GX/GP     | Section 2.3.6, "Checking the Command Status<br>of the Modbus Client and Modbus Master," in<br>the GX/GP User's Manual                                                                                                    |
|               |                           |                                                                                                    | GM        | Section 3.1.2, "Monitoring the GM Data and<br>Controlling the GM from the Monitor Screen,"<br>in the GM User's Manual                                                                                                    |
|               | Internal switch/<br>relay | The DO channel and internal switch status.                                                                                                    | GX/GP     | Section 2.3.7, "Displaying the DO Channel and<br>Internal Switch Status," in the GX/GP User's<br>Manual                                                                                                    |
|               |                           |                                                                                                    | GM        | Section 3.1.2, "Monitoring the GM Data and<br>Controlling the GM from the Monitor Screen,"<br>in the GM User's Manual                                                                                                    |
|               | Report                    | Report data in the internal memory.                                                                                                    | GX/GP     | Section 2.3.4, "Displaying Reports," in the GX/<br>GP User's Manual                                                                                                    |
|               |                           |                                                                                                    | GM        | Section 3.1.2, "Monitoring the GM Data and<br>Controlling the GM from the Monitor Screen,"<br>in the GM User's Manual                                                                                                    |

Continued on next page

| Name        |                                    | <b>Displayed Content</b> | Reference | e Section                                      |
|-------------|------------------------------------|--------------------------|-----------|------------------------------------------------|
| Information | Network                            | Network information.     | GX/GP     | Section 2.3.9, "Displaying Network             |
|             | information                        |                          |           | Information," in the GX/GP User's Manual       |
|             |                                    |                          | GM        | Section 3.1.2, "Monitoring the GM Data and     |
|             |                                    |                          |           | Controlling the GM from the Monitor Screen,"   |
|             |                                    |                          |           | in the GM User's Manual                        |
|             | WT client                          | WT communication         | GX/GP     | WT Communication Manual                        |
|             | (/E2)                              | status.                  | GM        |                                                |
|             | SLMP client (/                     | SLMP client status.      | GX/GP     | SLMP Communication Manual                      |
|             | E4)                                |                          | GM        |                                                |
|             | Reminder                           | Schedule                 | GX/GP     | Section 1.28, "Using the Aerospace Heat        |
|             | (/AH)                              | management               |           | Treatment (/AH option) (Release number 3 and   |
|             |                                    | information.             |           | later)," in the GX/GP User's Manual            |
|             |                                    |                          | GM        | Section 2.28, "Using the Aerospace Heat        |
|             |                                    |                          |           | Treatment (/AH option) (Release number 3 and   |
|             |                                    |                          |           | later)," in the GM User's Manual               |
|             | System                             | GX/GP system             | GX/GP     | Section 2.3.8, "Displaying the GX/GP System    |
|             | information                        | information.             |           | Information," in the GX/GP User's Manual       |
|             |                                    |                          | GM        | Section 3.1.2, "Monitoring the GM Data and     |
|             |                                    |                          |           | Controlling the GM from the Monitor Screen,"   |
|             |                                    |                          |           | in the GM User's Manual                        |
|             | Alarm                              | Information regarding    | GX/GP     | Section 2.3.1, "Listing the Log of Alarm       |
|             | summary (Web                       | the alarm that           |           | Occurrences and Releases," in the GX/GP        |
|             | application)                       | occurred in the target   |           | User's Manual                                  |
|             |                                    | batch group.             | GM        | Section 3.1.2, "Monitoring the GM Data and     |
|             |                                    |                          |           | Controlling the GM from the Monitor Screen,"   |
|             |                                    |                          |           | in the GM User's Manual                        |
|             | Message                            | Information regarding    | GX/GP     | Section 2.3.2, "Displaying the Log of Written  |
|             | summary (Web                       | the messages written     |           | Messages (Message summary)," in the GX/GP      |
|             | application)                       | for the target batch     | ~         | User's Manual                                  |
|             |                                    | group.                   | GM        | Section 3.1.2, "Monitoring the GM Data and     |
|             |                                    |                          |           | Controlling the GM from the Monitor Screen,"   |
| 1           | French                             | On constituent la m      | 01//00    | In the GM User's Manual                        |
| Log         | Event                              | Operation log.           | GX/GP     | Section 2.3.5, "Displaying Logs," in the GX/GP |
|             | Error                              | Log.                     | CNA       | Oser's Manual                                  |
|             | General                            |                          | GIVI      | Section 3.1.2, Monitoring the GM Data and      |
|             |                                    | -                        |           | in the CM Lear's Manual                        |
|             | FIP<br>Email                       | -                        |           | In the Givi Oser's Manual                      |
|             |                                    | -                        |           |                                                |
|             |                                    | -                        |           |                                                |
|             |                                    | -                        |           |                                                |
|             | MODBUS                             | -                        |           |                                                |
|             |                                    | -                        |           | SLMR Communication Manual                      |
|             | DHCP<br>MODBUS (/MC)<br>SLMP (/E4) | -                        |           | SLMP Communication Manual                      |

## GX/GP

# Status display section

With the following exception, items shown in the status display section are the same as with a GX/GP/GM without the multi batch function.

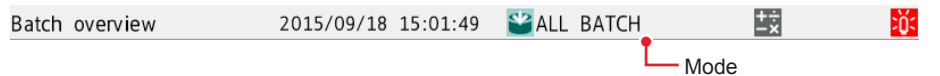

Displayed items: Section 1.3.3, "Setting the Display," in the GX/GP User's Manual

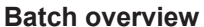

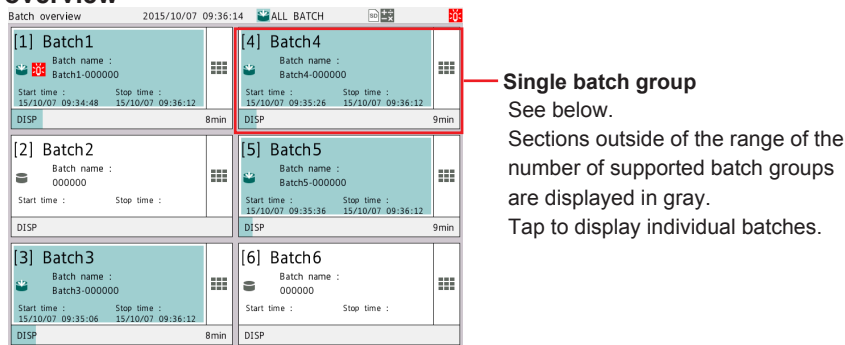

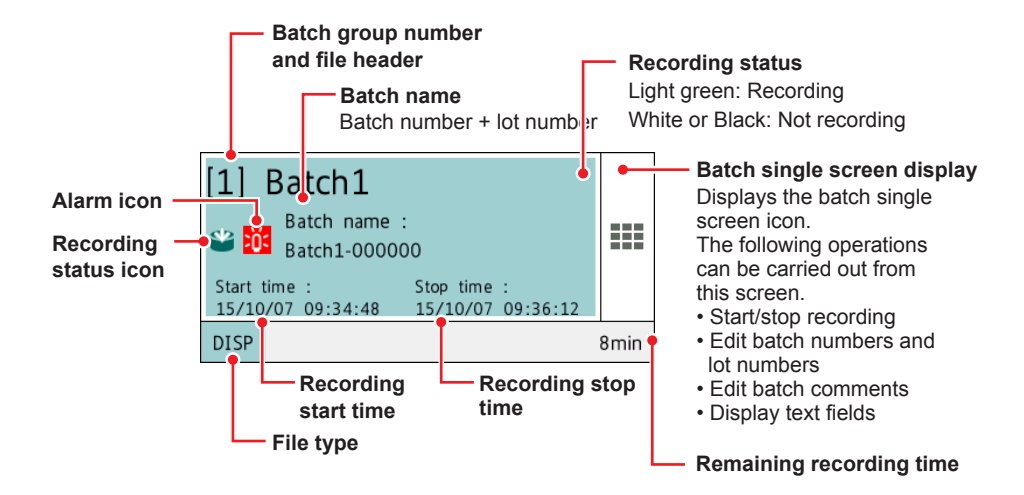

#### Batch single screen display

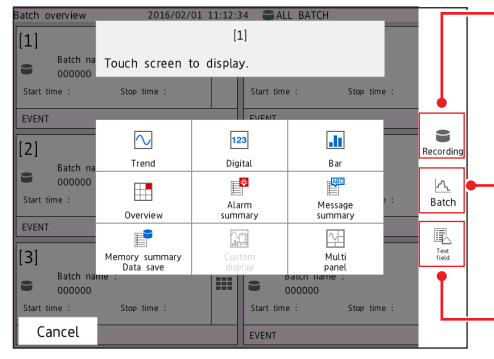

#### Recording

Switches to the same screen as when you press **MENU** and tap **Record** in batch single mode. The icon color changes according to the recording status.

Recording: light green Not recording: white

# Batch

Switches to the same screen as when you press **MENU** and tap the **Universal** tab and then **Batch** in batch single mode.

#### Text field

Switches to the same screen as when you press **MENU** and tap the **Universal** tab and then **Text filed** in batch single mode.

| Screen Layout           |                        |                                        |
|-------------------------|------------------------|----------------------------------------|
| Model                   | Number of Batch Groups | Screen Layout<br>Vertical × Horizontal |
| GX10-1, GX20-1, GP10-1, | 2 to 4                 | 1×4                                    |
| GP20-1                  | 5                      | 1×5                                    |
|                         | 6                      | 2×3                                    |
| GX20-2, GP20-2          | 2 to 4                 | 1×4                                    |
|                         | 5                      | 1×5                                    |
|                         | 6                      | 2×3                                    |
|                         | 7 or 8                 | 2×4                                    |
|                         | 9 or 10                | 2×5                                    |
|                         | 11 or 12               | 2×6                                    |

Batch groups are assigned to windows starting with the left column. Batch groups are assigned in ascending order by their group number. The following example shows the case for six batch groups.

| Batch group numbe | <br>4 🔫 | 1 |
|-------------------|---------|---|
|                   | 5       | 2 |
|                   | 6       | 3 |

Description of the Multi Batch Function

# Web Application

# Status Display Section

With the following exception, items shown in the status display section are the same as with a GX/GP/GM without the multi batch function.

Displayed content other than batch mode switch: Section 2.1.4, "Starting and Closing the Web Application," in the GM User's Manual

Batch mode switch operation: section 3.2.1, "Switching between All Batch Mode and Batch Single Mode"

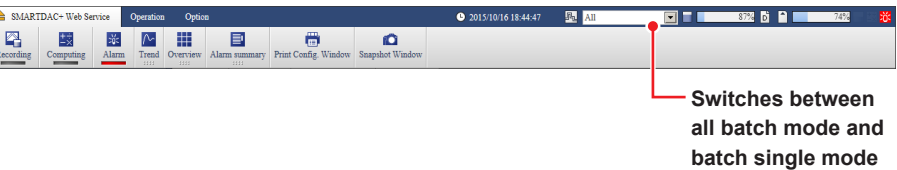

# **Batch Overview**

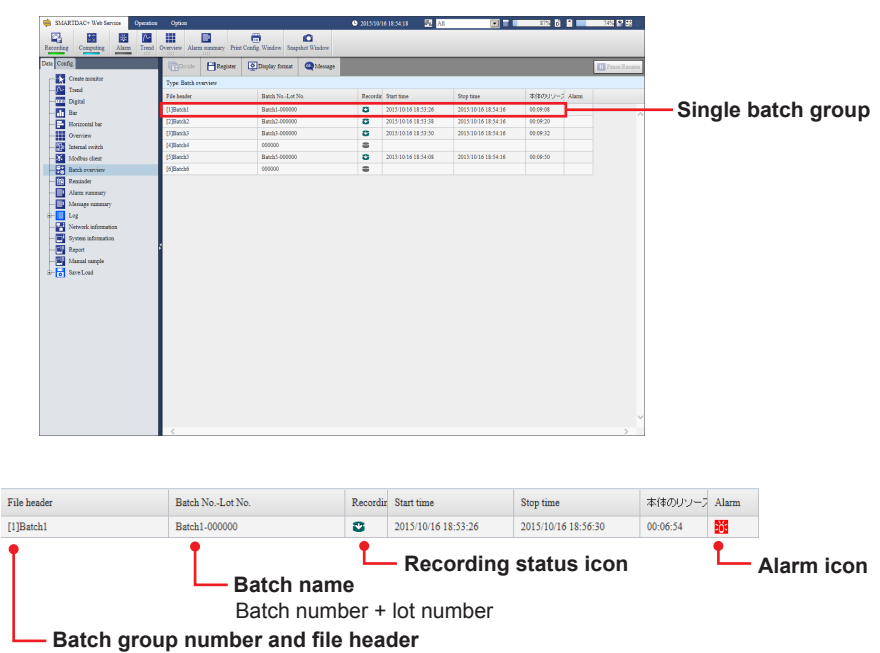

# 1.3.2 Batch Single Mode

dia a la caral ita ana - 41- -

|                        | ng lable shows | the displayed items.     |        |                                              |
|------------------------|----------------|--------------------------|--------|----------------------------------------------|
| Name                   |                | Displayed Content        | Refere | nce Section                                  |
| Status display section |                | See the items shown      | GX/GP  | Section 1.3.3, "Setting the Display," in the |
|                        |                | in the status display    |        | GX/GP User's Manual                          |
|                        |                | section explained later. | GM     | Section 2.4.3, "Setting the Display," in the |
|                        |                |                          |        | GM User's Manual                             |
| Trend                  |                | The target batch         | GX/GP  | Section 2.2, "Displaying Measured Data,"     |
|                        |                | group's trend display.   |        | in the GX/GP User's Manual                   |
|                        |                |                          | GM     | Section 3.1.2, "Monitoring the GM Data       |
|                        |                |                          |        | and Controlling the GM from the Monitor      |
|                        |                |                          |        | Screen," in the GM User's Manual             |
| Historical tre         | end            | The target batch         | GX/GP  | Section 2.2.7, "Displaying Previously        |
|                        |                | group's historical trend |        | Measured Data (Historical trend display),"   |
|                        |                | display.                 |        | in the GX/GP User's Manual                   |
|                        |                |                          | GM     | Section 3.1.2, "Monitoring the GM Data       |
|                        |                |                          |        | and Controlling the GM from the Monitor      |
|                        |                |                          |        | Screen," in the GM User's Manual             |
| Digital                |                | The target batch         | GX/GP  | Section 2.2, "Displaying Measured Data,"     |
| -                      |                | group's digital display. |        | in the GX/GP User's Manual                   |
|                        |                |                          | GM     | Section 3.1.2, "Monitoring the GM Data       |
|                        |                |                          |        | and Controlling the GM from the Monitor      |
|                        |                |                          |        | Screen," in the GM User's Manual             |
| Bar graph              |                | The target batch         | GX/GP  | Section 2.2, "Displaying Measured Data,"     |
|                        |                | group's bar graph        |        | in the GX/GP User's Manual                   |
|                        |                | display.                 | GM     | Section 3.1.2, "Monitoring the GM Data       |
|                        |                |                          |        | and Controlling the GM from the Monitor      |
|                        |                |                          |        | Screen," in the GM User's Manual             |
| Custom disp            | olay           | Customized display       | GX/GP  | DAQStudio (IM04L41B01-62EN), or              |
|                        | -              | screen                   |        | section 2.2.1, "Displaying Measured Data     |
|                        |                |                          |        | Using Waveforms, Numeric Values, Bar         |
|                        |                |                          |        | Graph, or Custom Display (/CG option)        |
|                        |                |                          |        | (Trend, digital, bar graph, and custom       |
|                        |                |                          |        | displays)," in the GX/GP User's Manual       |
| Overview               |                | The status of enabled    | GX/GP  | section 3.1.3, "Displaying the Overview"     |
|                        |                | channels* of the target  |        | Section 2.2.3, "Displaying the Statuses of   |
|                        |                | batch group or the       |        | All Channels on One Screen (Overview         |
|                        |                | status of the target     |        | Display)," in the GX/GP User's Manual        |
|                        |                | batch group's display    | GM     | section 3.2.3, "Displaying the Overview"     |
|                        |                | group.                   |        |                                              |
|                        |                | *GX20/GP20: Up to        |        |                                              |
|                        |                | 100                      |        |                                              |
|                        |                | GX10/GP10: Up to 30      |        |                                              |
|                        |                | GM10: Up to 100          |        |                                              |
|                        |                | On the Web               |        |                                              |
|                        |                | application, the         |        |                                              |
|                        |                | maximum number of        |        |                                              |
|                        |                | channels for all models  |        |                                              |
|                        |                | is 100.                  |        |                                              |
| Multi panel            |                | Multi panel screen       | GX/GP  | Section 2.2.4, "Displaying the Multi Panel   |
|                        |                |                          |        | (GX20/GP20 only)," in the GX/GP User's       |
|                        |                |                          |        | Manual                                       |
| Information            | Alarm summary  | Information regarding    | GX/GP  | Section 2.3.1, "Listing the Log of Alarm     |
|                        | ,              | the alarm that           |        | Occurrences and Releases," in the GX/        |
|                        |                | occurred in the target   |        | GP User's Manual                             |
|                        |                | batch group.             | GM     | Section 3.1.2, "Monitoring the GM Data       |
|                        |                |                          |        | and Controlling the GM from the Monitor      |
|                        |                |                          |        | Screen," in the GM User's Manual             |
|                        |                |                          |        | Continued on next page                       |

| Name        |                   | Displayed Content                   | Refere | nce Section                                 |
|-------------|-------------------|-------------------------------------|--------|---------------------------------------------|
| Information | Message           | Information regarding               | GX/GP  | Section 2.3.2, "Displaying the Log of       |
|             | summary           | the messages written                |        | Written Messages (Message summary),"        |
|             |                   | for the target batch                |        | in the GX/GP User's Manual                  |
|             |                   | group.                              | GM     | Section 3.1.2, "Monitoring the GM Data      |
|             |                   |                                     |        | and Controlling the GM from the Monitor     |
|             |                   |                                     |        | Screen," in the GM User's Manual            |
|             | Memory            | Information regarding               | GX/GP  | Section 2.3.3, "Displaying a List of Data   |
|             | summary           | data files saved to                 |        | Files in the Internal Memory and Saving     |
|             | -                 | internal memory for                 |        | Data (Memory summary)," in the GX/GP        |
|             |                   | the target batch group.             |        | User's Manual                               |
|             |                   |                                     | GM     | Section 3.1.2, "Monitoring the GM Data      |
|             |                   |                                     |        | and Controlling the GM from the Monitor     |
|             |                   |                                     |        | Screen," in the GM User's Manual            |
|             | Report            | Report data in the                  | GX/GP  | Section 2.3.4, "Displaying Reports," in the |
|             |                   | internal memory.                    |        | GX/GP User's Manual                         |
|             |                   |                                     | GM     | Section 3.1.2, "Monitoring the GM Data      |
|             |                   |                                     |        | and Controlling the GM from the Monitor     |
|             |                   |                                     |        | Screen." in the GM User's Manual            |
|             | Modbus client     | Modbus client                       | GX/GP  | Section 2.3.6. "Checking the Command        |
|             | (/MC)             | command status                      |        | Status of the Modbus Client and Modbus      |
|             | (                 |                                     |        | Master," in the GX/GP User's Manual         |
|             |                   |                                     | GM     | Section 3.1.2 "Monitoring the GM Data       |
|             |                   |                                     |        | and Controlling the GM from the Monitor     |
|             |                   |                                     |        | Screen " in the GM User's Manual            |
|             | Modbus master     | Modbus master                       | GX/GP  | Section 2.3.6 "Checking the Command         |
|             | (/MC)             | operating status                    | 0//0/  | Status of the Modbus Client and Modbus      |
|             | (////0)           | operating status.                   |        | Master " in the GX/GP User's Manual         |
|             |                   |                                     | GM     | Section 3.1.2 "Monitoring the GM Data       |
|             |                   |                                     | Givi   | and Controlling the GM from the Monitor     |
|             |                   |                                     |        | Screep " in the CM Hear's Manual            |
|             |                   | W/T communication                   |        | MT Communication Manual                     |
|             |                   | etetus                              | GA/GF  |                                             |
|             | (/LZ)             | Status                              |        | SLMD Communication Manual                   |
|             |                   | SLIMP Client status.                | GA/GP  | SLIVIP Communication Manual                 |
|             | E4)               | Cabadula                            |        | Castian 1.00 "I lains the Assessment Last   |
|             | (/AH)             | management                          | GX/GP  | Section 1.28, Using the Aerospace Heat      |
|             |                   |                                     |        | 2 and later) " in the CX/CD Lease Number    |
|             |                   | iniornation.                        | 014    | S and later), in the GX/GP User's Manual    |
|             |                   |                                     | GIVI   | Section 2.28, Using the Aerospace Heat      |
|             |                   |                                     |        | 2 and later) " in the OM Lear's Manual      |
|             | Internal autitab/ | The DO shannel and                  |        | 3 and later), In the GM User's Manual       |
|             | Internal Switch/  | internal switch status.             | GA/GP  | Section 2.3.7, Displaying the DO Channel    |
|             | relay             |                                     |        | and Internal Switch Status, In the GA/GP    |
|             |                   |                                     | CM     | User's Manual                               |
|             |                   |                                     | GIVI   | Section 3.1.2, Monitoring the GM Data       |
|             |                   |                                     |        | and Controlling the GW from the Monitor     |
|             | N la ferra al c   | N - to see to be for more of the se |        | Screen, in the GW User's Manual             |
|             | Network           | Network Information.                | GX/GP  | Section 2.3.9, Displaying Network           |
|             | Information       |                                     |        | Information, In the GX/GP User's Manual     |
|             |                   |                                     | GM     | Section 3.1.2, Monitoring the GM Data       |
|             |                   |                                     |        | and Controlling the Givi from the Monitor   |
|             | O vetere          |                                     |        | Screen, In the GM User's Manual             |
|             | System            | GX/GP system                        | GX/GP  | Section 2.3.8, "Displaying the GX/GP        |
|             | information       | information.                        |        | System Information," in the GX/GP User's    |
|             |                   |                                     | 014    |                                             |
|             |                   |                                     | GM     | Section 3.1.2, "Monitoring the GM Data      |
|             |                   |                                     |        | and Controlling the GM from the Monitor     |
|             |                   |                                     | 01/100 | Screen," in the GM User's Manual            |
| LOG         |                   | Operation log                       | GX/GP  | Section 2.3.5, "Displaying Logs," in the    |
|             | Error             | Revisions                           |        | GX/GP User's Manual                         |
|             | General           |                                     | GM     | Section 3.1.2, "Monitoring the GM Data      |
|             | communication     |                                     |        | and Controlling the GM from the Monitor     |
|             | FTP               |                                     |        | Screen," in the GM User's Manual            |
|             | Email             |                                     |        |                                             |
|             | WEB               |                                     |        |                                             |
|             | SNTP              |                                     |        |                                             |
|             | DHCP              |                                     |        |                                             |
|             | Modbus (/MC)      |                                     |        |                                             |
|             | SLMP (/E4)        |                                     |        |                                             |

# GX/GP

# Status display section

With the following exception, items shown in the status display section are the same as with a GX/GP/GM without the multi batch function.

| Displayed items: Set       | ection 1.3.3, "S | etting the | Display," in    | the GX/G   | P User's  | Manual      |
|----------------------------|------------------|------------|-----------------|------------|-----------|-------------|
| Batch1-000001<br>BATCH 1-1 | 2015/10/07       | 09:10:54   | 1] Batch1<br>3P | 8min       | +÷<br>-×  | ×Q<         |
| Batch name                 |                  |            | Batc            | h group nu | umber and | file header |

Batch group number and file header

Display group name

# Web Application

# Status display section

See "Batch Overview Mode/All Batch Mode (Web application)" on page 1-10.

Blank

# 2.1 Configuration

# 2.1.1 Settings for the Multi Batch Function

# Specialized Settings for the Multi Batch Function

# Multi Batch Function

By factory default, the multi batch function is enabled.

If you change the number of batches to be used or switch the enabled/disabled state of the multi batch function, all settings except the items below are initialized, and the GX/ GP/GM restarts.

# Configure the multi batch function first, before reconfiguring or configuring the GX/GP/GM.

If you disable the multi batch function, the functions that you can use on the GX/GP/GM are the same as those of the standard product.

| Communication (Ethernet) settings | Basic settings  |
|-----------------------------------|-----------------|
|                                   | Server settings |
| Logs                              | Events          |
|                                   | Errors          |
|                                   | FTP             |
|                                   | Email           |
|                                   | Modbus          |

# Settings for Each Batch Group

The settings you can change for each batch group are as follows. These items are in the Batch settings menu (Batch settings > Individual batch settings on the GX/GP).

| Batch Text         |                |
|--------------------|----------------|
| Group settings     | On/Off         |
|                    | Group name     |
|                    | Channel set    |
|                    | Scale image    |
|                    | Trip line      |
| Data save settings | File header    |
| -                  | Data file name |

# General Settings Other Than the Specialized Settings for the Multi Batch Function

Items not in the Batch settings menu (Batch settings > Individual batch settings on the GX/ GP) are shared among all batch groups.

Event Actions

When the multi batch function is enabled, a portion of the actions in the event action function requires the designation of a specific batch group. For those types of actions, a box containing all the batch groups for you to select from is displayed.

| Actions that require the designation of a specific | Recording start/stop     |
|----------------------------------------------------|--------------------------|
| batch group                                        | Recording start          |
|                                                    | Recording stop           |
|                                                    | Message                  |
|                                                    | Save display data        |
|                                                    | Save event data          |
|                                                    | Math reset               |
|                                                    | Switch the display group |

#### • Fixed Features

You cannot change the following settings.

| red earlier enange the fenering cettinge. |                |  |  |  |
|-------------------------------------------|----------------|--|--|--|
| Function                                  | Value          |  |  |  |
| Trend interval switching                  | Fixed to Off.  |  |  |  |
| Trend clear                               | Fixed to On.   |  |  |  |
| Confirmation screen                       | Fixed to On.   |  |  |  |
| START/STOP key action (GX/GP)             | Fixed to Off.  |  |  |  |
| Event data recording modes                | Fixed to Free. |  |  |  |
| Batch function On/Off                     | Fixed to On.   |  |  |  |

# Notes

٠

If even one batch group is recording, the following settings cannot be changed.

- I/O channel range, recording channel settings (excluding manual sample recording channels)
- Calculation expressions of math channels (/MT option), constants, recording channel settings
- Trend interval
- Event data
- Batch text (when the advanced security function is enabled)
- Display group (when the advanced security function is enabled)
- Trip line (when the advanced security function is enabled)
- Scale image (GX/GP) (when the advanced security function is enabled)
- File header (when the advanced security function is enabled)
- File name (when the advanced security function is enabled)

The following settings cannot be changed while their applicable batch group is recording.

· Batch text (when the advanced security function is disabled)

# 2.1.2 Setting the Multi Batch Function

# Path

GX/GP: **MENU** key > **Browse** tab > **Initialize Calibration** > Setting menu **Multi batch** Web application: **Calib** tab > **Multi batch settings** Hardware configurator: **System** tab > **System confg.** > **Option detail** 

#### Description

| Setup Item               | Selectable Range or Options         | Default Value |
|--------------------------|-------------------------------------|---------------|
| Multi batch              | Off/On                              | On            |
| On/Off (Web application) |                                     |               |
| Batch operation qty      | GX10-1/GX20-1/GP10-1/GP20-1/GM10-1: | *             |
|                          | 2/3/4/5/6                           |               |
|                          | GX20-2/GP20-2/GM10-2:               |               |
|                          | 2/3/4/5/6/7/8/9/10/11/12            |               |
|                          |                                     |               |

\* GX10-1/GX20-1/GP10-1/GP20-1/GM10-1: 6 GX20-2/GP20-2/GM10-2: 12

#### Multi batch, On/Off

Set whether to use the multi batch function.

| Options | Description                       |
|---------|-----------------------------------|
| On      | Multi batch function is used.     |
| Off     | Multi batch function is not used. |

# Batch operation qty

Set the number of batches to use.

#### NOTE

• If you change the multi batch function settings, all settings except a portion of the items are initialized.

(See section 2.1.1, "Settings for the Multi Batch Function," on page 2-1.)

- If you change the multi batch function settings, you need to reconfigure the settings.
- If you change the multi batch settings (On/Off, quantity) while using the Web application, you need to reload the Web application after restarting the GX/GP/GM.
- If you are using a GM in fixed IP mode, restarting will clear the mode. You need to set it again.
- If you are using automatic IP address assignment, the IP address may change after restarting. If this happens, you need to reload the correct IP address of Web application after restarting.

# 2.1.3 Configuring Batch Settings

# **Batch Function**

## Path

GX/GP: **MENU** key > **Browse** tab > **Setting** > Setting menu **Batch settings** Web application: **Config.** tab > **Batch settings** > **Batch function** Hardware configurator: **Batch settings** > **Batch function** 

# Description

# **Batch Function**

| Setup Item     | Selectable Range or Options | Default Value |
|----------------|-----------------------------|---------------|
| On/Off         | On                          | On            |
| Lot-No. digit  | Off/4/6/8                   | 6             |
| Auto increment | Off/On                      | On            |

# On/Off

Fixed to On.

# Lot-No. digit

Set the number of digits of lot numbers. To disable lot numbers, set this to Off.

# Auto increment

| Options | Description                                                                  |
|---------|------------------------------------------------------------------------------|
| On      | Automatically sets the lot number of the next measurement to the current lot |
|         | number + 1.                                                                  |
| Off     | Turns auto increment off.                                                    |

# Batch Text and Text Field

You can enter text fields into a file.

### Path

- GX/GP: **MENU** key > **Browse** tab > **Setting** > Setting menu **Batch settings** > Individual batch settings **Batch text**
- Web application: Config. tab > Batch settings > Batch text > Batch group number 1 to 12\*

Hardware configurator: Batch settings > Batch text > Batch group number 1 to 12\* \* GX10-1/GX20-1/GP10-1/GP20-1/GM10-1: 6 GX20-2/GP20-2/GM10-2: 12

#### Description

| Setup Item         | Selectable Range or Options         | Default Value |
|--------------------|-------------------------------------|---------------|
| Batch group number | GX10-1/GP10-1/GX20-1/GP20-1/GM10-1: | 1             |
|                    | 1/2/3/4/5/6                         |               |
|                    | GX20-2/GP20-2/GM10-2:               |               |
|                    | 1/2/3/4/5/6/7/8/9/10/11/12          |               |
| Text field number  | 1 to 24                             | 1             |

#### **Batch group number\***

Select the batch group number for setting a text field.

\* On the Web application and hardware configurator, this is already selected with the path.

### Text field number

Select the text field number to assign text to.

# Text field

| Setup Item     | Selectable Range or Options                                   | Default Value |
|----------------|---------------------------------------------------------------|---------------|
| Title of field | Character string (up to 20 characters, $\overline{A[a]\#1}$ ) | _             |
| Characters     | Character string (up to 30 characters, Aa#1)                  |               |

# Title of field

Set the title for the text field number you selected.

#### Characters

Set the characters for the text field number you selected.

# **Group Settings**

#### Path

GX/GP: **MENU** key > **Browse** tab > **Setting** > Setting menu **Batch settings** > Individual batch settings **Group settings** 

Web application: Config. tab > Batch settings > Group settings > Batch group number 1 to 12\*

Hardware configurator: Batch settings > Group settings > Batch group number 1 to 12\* \* GX10-1/GX20-1/GP10-1/GP20-1/GM10-1: 6 GX20-2/GP20-2/GM10-2: 12

\_\_\_\_\_

# Description

| Setup Item         | Selectable Range or Options         | Default Value |
|--------------------|-------------------------------------|---------------|
| Batch group number | GX10-1/GX20-1/GP10-1/GP20-1/GM10-1: | 1             |
|                    | 1/2/3/4/5/6                         |               |
|                    | GX20-2/GP20-2/GM10-2:               |               |
|                    | 1/2/3/4/5/6/7/8/9/10/11/12          |               |
| Group number       | GX10/GP10/GX20-1/GM10-1: 1 to 6     | 1             |
|                    | GX20-2/GP20-2/GM10-2: 1 to 12       |               |

# Batch group number\*

Select the batch group number for setting a group.

\* On the Web application and hardware configurator, this is already selected with the path.

## Group number

Select the group number.

### **Group settings**

| Setup Item  | Selectable Range or Options                                   | Default Value |
|-------------|---------------------------------------------------------------|---------------|
| On/Off      | Off/On                                                        | Off           |
| Group name  | Character string (up to 16 characters, $\overline{A[a]\#1}$ ) | —             |
| Channel set | GX10/GP10: Up to 10                                           | _             |
|             | GX20/GP20/GM10: Up to 20                                      |               |

# On/Off

Set this to **On** to use the target group number.

## Group name

Set the group name.

#### Channel set

Select from AI channels, DI channels, DO channels, pulse input channels, math channels (/ MT option), and communication channels (/MC option).

# Scale Image (GX/GP), Trip Line 1 to 4

- See section 1.7.2, "Setting Display Groups" in the GX/GP User's Manual.
- See section 2.8.2, "Setting Display Groups" in the GM User's Manual.

# **Data Save Settings**

# Path

GX/GP: **MENU** key > **Browse** tab > **Setting** > Setting menu **Batch settings** > Individual batch settings **Data save settings** Web application: **Config.** tab > **Batch settings** > **Data save settings** 

Hardware configurator: Batch settings > Data save settings

# Description

| Selectable Range or Options                        | Default Value                                                                                                    |
|----------------------------------------------------|----------------------------------------------------------------------------------------------------|
| GX10-1/GP10-1/GX20-1/GP20-1/GM10-1:<br>1/2/3/4/5/6 | 1                                                                                                    |
| GX20-2/GP20-2/GM10-2:                              |                                                                                                    |
| 1/2/3/4/5/6/7/8/9/10/11/12                         |                                                                                                    |
|                                                    | Selectable Range or Options           GX10-1/GP10-1/GX20-1/GP20-1/GM10-1:           1/2/3/4/5/6           GX20-2/GP20-2/GM10-2:           1/2/3/4/5/6/7/8/9/10/11/1/2 |

# Batch group number

Select the batch group number for setting data saving.

# File header

| Setup Item | Selectable Range or Options                  | Default Value |
|------------|----------------------------------------------|---------------|
| Characters | Character string (up to 50 characters, Aa#1) | _             |

# Characters

Enter a header comment to write into data files.

# Data file name

| Setup Item         | Selectable Range or Options                  | Default Value |
|--------------------|----------------------------------------------|---------------|
| Structure          | Batch/Date/Serial                            | Date          |
| Identified strings | Character string (up to 16 characters, Aa#1) | —             |

#### Structure

Sets the structure of the file name when saving data.

For details on file names, see file names in section 1.2.1, "Overview," on page 1-2.

| Options    | Description                                           |
|------------|-------------------------------------------------------|
| Date       | Serial number + specified string + date               |
| Serial     | Serial number + specified string                      |
| Batch name | Serial number + batch (when using the batch function) |

#### **Identified strings**

Set the user-assigned character string. Characters that cannot be used: ';"\*/:<>?\|

# Start Recording Screen (GX/GP)

# Path

GX/GP: **MENU** key > **Browse** tab > **Setting** > Setting menu **Batch settings** Web application: **Config.** tab > **Batch settings** > **Batch function** Hardware configurator: **Batch settings** > **Batch function** 

# Description

# **Recording Start Screen**

| Setup Item             | Selectable Range or Options    | Default Value |
|------------------------|--------------------------------|---------------|
| Recording Start Screen | Batch comment/Batch Text field | Text field    |

### **Recording Start Screen**

Set whether to display a text field or batch comment on the recording start screen when recording is started.

Blank

# **GX/GP** Operation 3.1

#### 3.1.1 Switching between Batch Overview Mode and Batch Single Mode

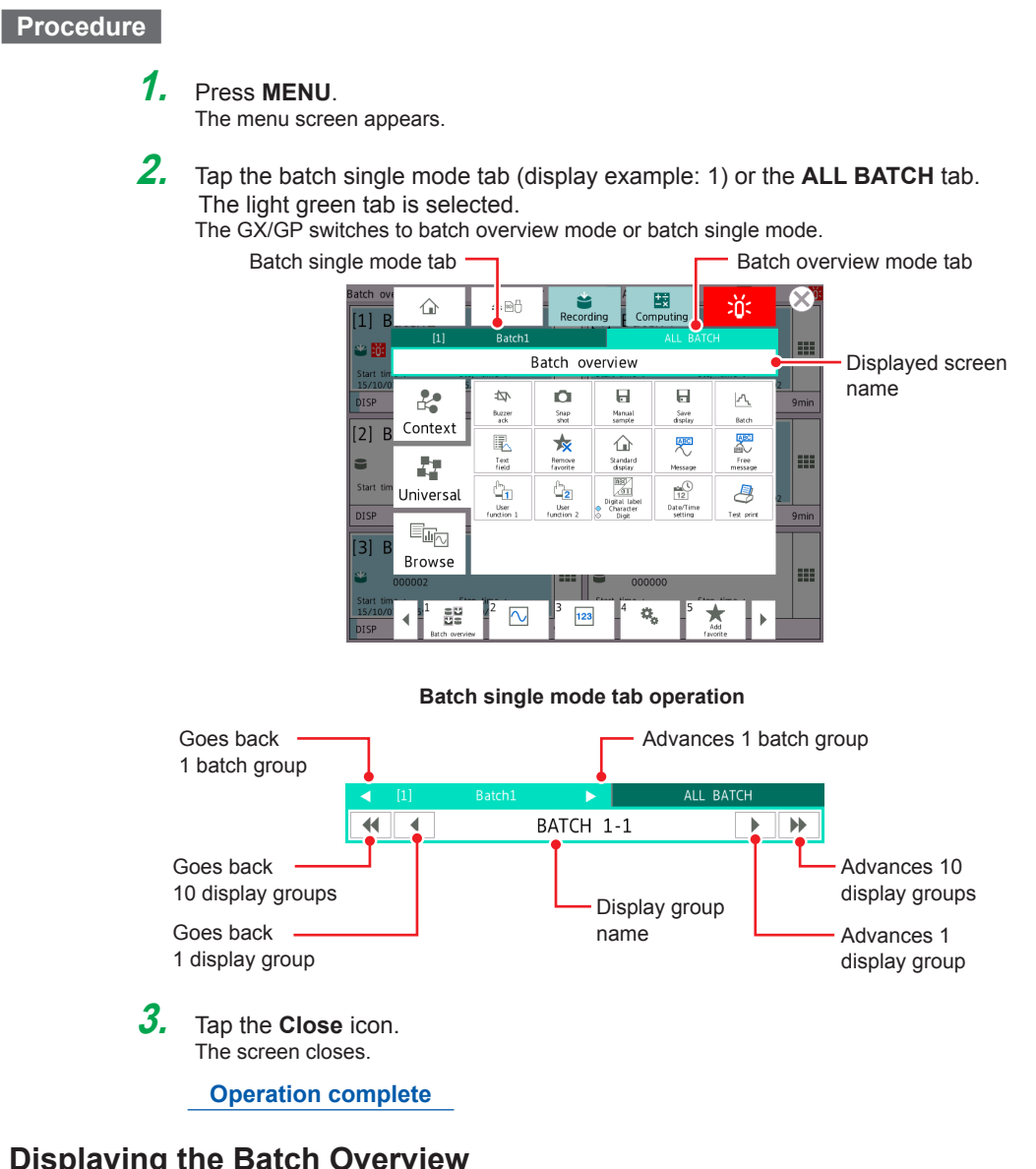

#### 3.1.2 Displaying the Batch Overview

Follow the procedure below when the batch overview mode screen is displayed. Information common to all batch groups is displayed.

See section 1.3.1, "Batch Overview Mode/All Batch Mode (Web application)," on page 1-10.

# Procedure

#### 1. Press MENU.

The menu screen appears.

- 2. Tap the ALL BATCH tab.
- 3. Tap Browse and then Batch overview. The batch overview is displayed.

**Operation complete** 

# 3.1.3 Displaying the Overview

# Procedure

# **1.** Press **MENU**.

The menu screen appears.

# 2. 2 Tap Browse and then Overview.

All channel overview or grouping overview is displayed.

To switch between all channel overview and grouping overview, see section 2.2.3, "Displaying the Statuses of All Channels on One Screen (Overview Display)," in the GX/GP User's Manual.

During batch overview mode

- Tap a batch group to display show a display group overview.
- Tap a display group to show a Change display screen. Tap OK to switch to batch single mode and show the channel overview.
- During batch single mode

· Tap a display group to display show a channel overview.

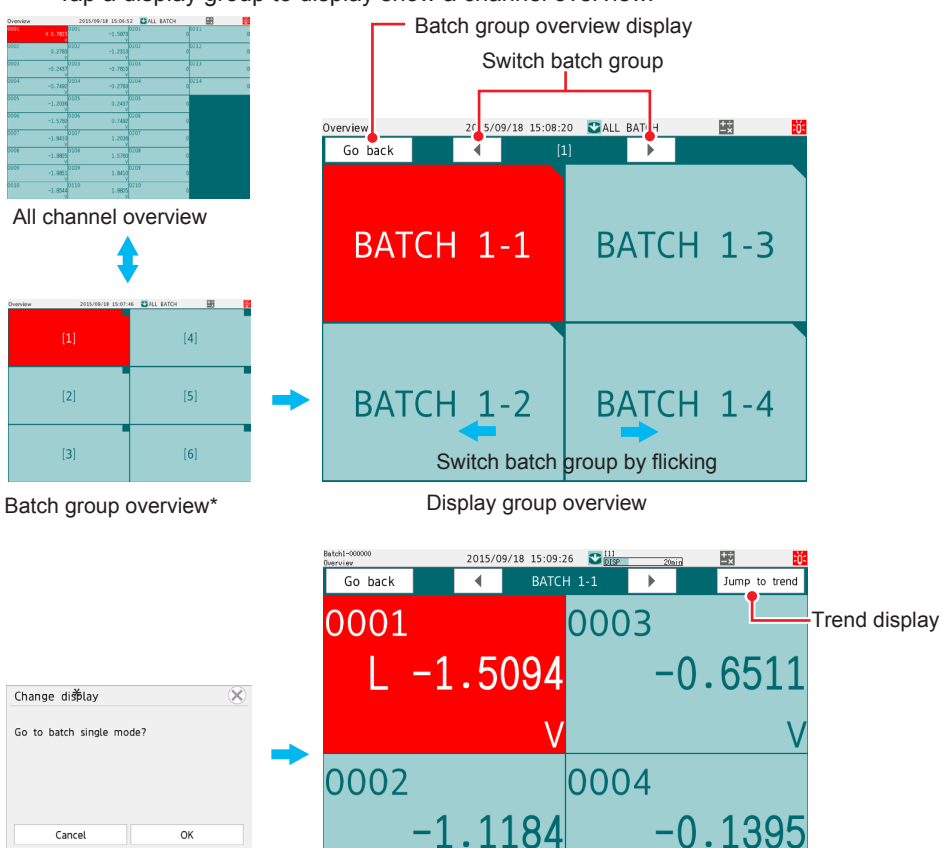

Channel overview

\* When the batch single mode screen is displayed, the batch group overview and the Change display screen are not available.

**Operation complete** 

# 3.1.4 Starting/Stopping Recording, and Saving Data

# Procedure

# Starting Recording from Batch Overview Mode

Follow the procedure below when the batch overview mode screen is displayed.

# 1. Press MENU.

The menu screen appears.

# 2. Tap Record.

A Record start/stop screen appears.

# When Selecting a Single Batch Group

**3.** Tap **Start** of the batch group you want to start recording on. A Record start screen appears.

**4.** Tap the batch number and, if necessary, the lot number to set them.

**5.** If necessary, tap Batch text field (text) or batch comment to set them.

Tap **Edit textfield** or **Edit comment** to display Batch textfield or Batch comment in the Record start screen.

\* The text fields that you specify here will only be saved to the measurement data file that you are about to start recording to. The text fields that you have set in batch settings will not change (see section 2.1.3, "Configuring Batch Settings," on page 2-4).

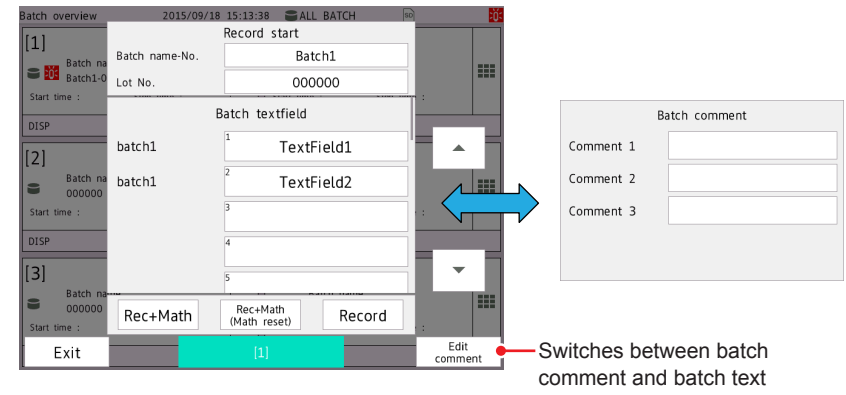

6. Tap Rec+Math, Rec+Math (Math reset), or Record. Recording starts.

# When Selecting All Batch Groups

**3.** Tap Start\* under ALL BATCH.

A Record start screen appears.

\* Not displayed when **All Start/Stop Show Hide** under the **Universal** tab is set to **Hide**.

Tap **Rec+Math**, **Rec+Math** (Math reset), or **Record**. Recording starts.

**Operation complete** 

#### Starting Recording from Batch Single Mode Follow the procedure below when the batch single mode screen is displayed. 1. Press MENU. The menu screen appears. 2. On the batch single tab, select the batch group you want to start recording on. The batch group that you selected appears. Advances 1 batch group Goes back 1 batch group BATCH 1-1 44 4 • • 3. Tap Record. A Record start screen appears. 4. Tap the batch number and, if necessary, the lot number to set them. 5. If necessary, tap Batch text field (text) or batch comment to set them. Tap Edit textfield or Edit comment to display Batch textfield or Batch comment in the Record start screen. \* The text fields that you specify here will only be saved to the measurement data file that you are about to start recording to. The text fields that you have set in batch settings will not change (see section 2.1.3, "Configuring Batch Settings," on page 2-4). 6. Tap Rec+Math, Rec+Math (Math reset), or Record. Recording starts. **Operation complete** Stopping Recording from Batch Overview Mode

Follow the procedure below when the batch overview mode screen is displayed.

- 1. Press MENU. The menu screen appears.
- 2. Tap Record. A Record start/stop screen appears.

#### When Selecting a Single Batch Group

**3.** Tap **Stop** of the batch group you want to stop recording on. The record stop screen appears.

**4.** If necessary, tap batch comment and set it.

5. Tap Stop. Recording stops.

# When Selecting All Batch Groups

- 3. Tap Stop\* under ALL BATCH.
  - The record stop screen appears.
  - \* Not displayed when All Start/Stop Show Hide under the Universal tab is set to Hide.

Tap **Rec+Math** or **Record**. Recording stops.

**Operation complete** 

# Stopping Recording from Batch Single Mode

Follow the procedure below when the batch single mode screen is displayed.

# 1. Press MENU.

The menu screen appears.

 On the batch single tab, select the batch group you want to stop recording on. The batch group that you selected appears.

# **3.** Tap Record.

The record stop screen appears.

- **4.** If necessary, tap batch comment and set it.
- **5.** Tap **Stop**.

Recording stops.

**Operation complete** 

### Automatically or Manually Saving Data

See section 1.2.2, "Recording and Saving," on page 1-4.

- Setting: Section 1.10.2, "Setting the Save Method to Media (Auto save or manual save) and Media FIFO," in the GX/GP User's Manual
  - Procedure: Section 2.5.1, "Automatically Saving Measured Data," in the GX/GP User's Manual

Section 2.5.2, "Manually Saving Measured Data (Collectively saving unsaved data)," in the GX/GP User's Manual

# Saving Selected Data or All Data Stored in Internal Memory by Using Touch Operation

See section 1.2.2, "Recording and Saving," on page 1-4. Selective saving is possible only when memory summary is being displayed in batch single mode.

Procedure: Section 2.3.3, "Displaying a List of Data Files in the Internal Memory and Saving Data (Memory summary)," in the GX/GP User's Manual

# 3.1.5 Starting, Stopping, and Resetting Computations (/MT Option)

- All computations start and stop together at the same time. You cannot start or stop computations for each batch group separately.
- You can reset the values calculated on computation channels separately for each batch group.

## Procedure

## Starting Recording and Computation Simultaneously

1. Press MENU.

The menu screen appears.

**2.** Tap **Record**.

A Record start/stop screen (during batch overview mode) or Record start screen (batch single mode) appears.

#### When the Batch Overview Mode Screen Is Displayed

- **3.** Tap **Start\*** under ALL BATCH or single batch. A Record start screen appears.
  - \* The ALL BATCH Start button is not displayed when All Start/Stop Show Hide
    - under the **Universal** tab is set to **Hide**.

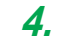

Tap **Rec+Math** or **Rec+Math** (Math reset). Computation starts when recording starts.

#### When the Batch Single Mode Screen Is Displayed

 Tap Rec+Math or Rec+Math (Math reset). Computation starts when recording starts.

**Operation complete** 

# Starting Only the Computation

Follow the procedure below when the batch overview mode screen is displayed.

- **1.** Press **MENU**.
  - The menu screen appears.
- **2.** Tap **Math**.
  - The computation operation screen appears.
- **3.** Tap **Start** under **ALL BATCH**. A Start computing confirmation screen appears.

**4.** Tap **OK**. Computing starts.

**Operation complete** 

# **Stopping Computation**

Follow the procedure below when the batch overview mode screen is displayed.

- 1. Press MENU. The menu screen appears.
- **2.** Tap **Math**. The computation operation screen appears.
- **3.** Tap **Stop** under **ALL BATCH**. A Stop computing confirmation screen appears.
- **4.** Tap **OK**. Computing stops.

**Operation complete** 

### NOTE

When you stop computations, the calculated value for computation channels is retained as the value held immediately prior to computation stopping. When recording, this retained value is recorded.

# **Resetting Computation**

Follow the procedure below when the batch overview mode screen is displayed. When a batch single mode screen is displayed, this is the same as what is described in "Resetting the Values Calculated on the Selected Batch Group's Computation Channels."

# 1. Press MENU.

The menu screen appears.

# **2.** Tap Math.

The computation operation screen appears.

# Resetting the Values Calculated on All Computation Channels

# 3. Tap Reset under ALL BATCH.

A Reset computing confirmation screen for all batches appears.

### Resetting the Values Calculated on the Selected Batch Group's Computation Channels

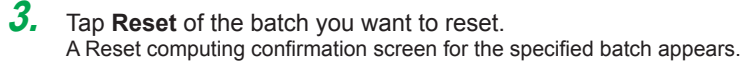

**4.** Tap **OK**.

The computation of all batches or specified batch is reset.

Operation complete

# 3.1.6 Using Batch Overview Mode

Follow the procedure below when the batch overview mode screen is displayed.

# Procedure

# **Displaying the Screen**

### 1. Press MENU.

The menu screen appears.

Tap the Browse tab and then the icon of the screen you want to display.

#### Overview

An overview of all batch groups, a display group overview in the batch group, and the status of the channels registered to the display group are displayed.

section 3.1.3, "Displaying the Overview," on page 3-2

#### **Batch Overview**

Information common to all batch groups is displayed.

section 3.1.2, "Displaying the Batch Overview," on page 3-1

#### **Custom Display**

The custom display is shown.

Section 2.2.1, "Displaying Measured Data Using Waveforms, Numeric Values, Bar Graph, or Custom Display (/CG option) (Trend, digital, bar graph, and custom displays)," in the GX/GP User's Manual

#### Report

- The report data in the internal memory is displayed.
- Section 2.3.4, "Displaying Reports," in the GX/GP User's Manual

#### Modbus Client (/MC) and Modbus Master (/MC)

Command status of Modbus client and Modbus master is displayed.

Section 2.3.6, "Checking the Command Status of the Modbus Client and Modbus Master," in the GX/GP User's Manual

#### Internal Switch/Relay Status

The status of DO channels and internal switches is displayed.

Section 2.3.7, "Displaying the DO Channel and Internal Switch Status (Release number 2 and later)," in the GX/GP User's Manual

# Log

Various logs are displayed.

Section 2.3.5, "Displaying Logs," in the GX/GP User's Manual

#### **Network Information**

GX/GP network information is displayed.

Section 2.3.9, "Displaying Network Information," in the GX/GP User's Manual

#### System Information

GX/GP system information is displayed.

Section 2.3.8, "Displaying the GX/GP System Information," in the GX/GP User's Manual

#### WT Client (/E2)

WT communication status is displayed.

Monitoring the WT Collection Status" in the WT Communication Manual

#### SLMP Client (/E4)

SLMP communication status is displayed.

SLMP Communication Manual

# Reminder (/AH)

Schedule management information is displayed.

Section 1.28, "Using the Aerospace Heat Treatment (/AH option) (Release number 3 and later)," in the GX/GP User's Manual

### Save load

A screen for saving and loading settings is displayed.

Section 1.20, "Loading Settings," and section 1.21, "Saving Settings"

#### Setting

The setting screen is displayed.

Chapter 1, "Configuring the GX/GP"

### Initialize Calibration

The initialize calibration screen is displayed.

Section 1.25, "Initializing and Calibrating the System (Initialization, reconfiguration, touch screen calibration)," in the GX/GP User's Manual

#### **Operation complete**

#### Loading Display Data and Event Data

You can load display or event data and display the corresponding historical trend.

The historical trend of the loaded batch group is displayed.

If in batch overview mode, the GX/GP switches to batch single mode.

If you tap Context and then Exit to finish displaying the historical trend, the GX/GP returns to batch overview mode.

Section 2.8.2, "Loading and Displaying the Measured Data (Display data and event data) from the Storage Medium," in the GX/GP User's Manual

Note mmm

Even if the loaded data is not from batch group 1, the batch single mode indication of data loading will be fixed as batch group 1.

In addition, you cannot switch the batch group while the historical trend is being displayed.

# 3.1.7 Using Batch Single Mode

Follow the procedure below when the batch single mode screen is displayed. In batch single mode, only the selected batch group's data is displayed.

#### Procedure

## Displaying the Screen

# 1. Press MENU.

The menu screen appears.

Tap the Browse tab and then the icon of the screen you want to display.

#### Trend, Digital, Bar, Custom Display

The trend, digital, bar graph, or custom display is shown.

Section 2.2.1, "Displaying Measured Data Using Waveforms, Numeric Values, Bar Graph, or Custom Display (/CG option) (Trend, digital, bar graph, and custom displays)," in the GX/GP User's Manual

# Overview

A display group overview and the status of the channels registered to the display group are displayed.

See "Overview" in section 3.1.6, "Using Batch Overview Mode," on page 3-7.

#### Alarm Summary

An alarm summary of the selected batch group is displayed.

Section 2.3.1, "Listing the Log of Alarm Occurrences and Releases," in the GX/GP User's Manual

Note "

On the alarm summary watch mode display, removing a channel on which an alarm is occurring from the group will clear the alarm, but the alarm information will remain.

#### Message Summary

- A message summary of the selected batch group is displayed.
- Section 2.3.2, "Displaying the Log of Written Messages (Message summary)," in the GX/ GP User's Manual

# Memory Summary/Data Save

- A memory summary of the selected batch group is displayed.
- Section 2.3.3, "Displaying a List of Data Files in the Internal Memory and Saving Data (Memory summary)," in the GX/GP User's Manual

#### **Multi Panel Screen**

A multi panel screen is displayed.

Section 2.2.4, "Displaying the Multi Panel (GX20/GP20 only)," in the GX/GP User's Manual

### Internal Switch/Relay Status

Internal switch/relay status is displayed.

Section 2.3.7, "Displaying the DO Channel and Internal Switch Status (Release number 2 and later)," in the GX/GP User's Manual

#### Report, Modbus Client (/MC), Modbus Master (/MC), Internal Switch/Relay Status, Network Information, System Information, Log, WT Client (/E2), SLMP Client (/E4), Reminder (/AH), Save load, Setting, Initialize Calibration

See "Using Batch Overview Mode" on page 3-7.

Operation complete

## Loading Display Data and Event Data

You can load display or event data and display the corresponding historical trend.

The historical trend of the loaded batch group is displayed.

Section 2.8.2, "Loading and Displaying the Measured Data (Display data and event data) from the Storage Medium," in the GX/GP User's Manual

#### Note "

Even if the loaded data is not from batch group 1, the batch single mode indication of data loading will be fixed as batch group 1.

In addition, you cannot switch the batch group while the historical trend is being displayed.

# 3.1.8 Writing an Additional Message or an Additional Free Message

You can write messages to batch groups.

## Setting How Messages and Free Messages Are to Be Written

# Path

GX/GP: MENU key > Browse tab > Setting > Setting menu Display settings > Trend settings

Web application: **Config.** tab > **Display settings** > **Trend settings** Hardware configurator: **Display settings** > **Trend settings** 

# Description

#### Message

Set the display group to write messages to.

| Setup Item  | Selectable Range or Options | Default Value |
|-------------|-----------------------------|---------------|
| Write group | Common, Separate            | Common        |

## Write group

| Batch Mode          | Options  | Description                                                          |
|---------------------|----------|----------------------------------------------------------------------|
| Batch single mode   | Common   | Writes to all the display groups for the batch group currently       |
|                     |          | displayed.                                                           |
|                     | Separate | Writes to the display group for the batch group currently displayed. |
| Batch overview mode | Common   | Writes to all the display groups for the selected batch group.       |
|                     | Separate |                                                                      |

#### Setting Messages

See section 1.7.3, "Setting Messages," in the GX/GP User's Manual.

#### Writing a Message When the GX/GP Recovers from a Power Failure

Messages are written to all display groups of all batch groups that are recording.

See section 1.7.4, "Setting Trend Display Conditions," in the GX/GP User's Manual.

# Procedure

# During batch overview mode

# Writing Messages

- 1. Press MENU. The menu screen appears.
- **2.** Tap the **Universal** tab and then **Message**. A Message screen is displayed.
- **3.** Tap the Message icon of the batch group you want to write a message to. A message list appears.
- **4.** Select the message to write, and tap **OK**. The message is written.

**Operation complete** 

# Writing Free Messages

- 1. Press MENU. The menu screen appears.
- **2.** Tap the **Universal** tab and then **Free message**. A Free message screen is displayed.
- **3.** Tap the Free message icon of the batch group you want to write a message to. A message list appears.
- **3.** Tap the number of the message you want to write. A keyboard appears.
- **4.** Set the message to write, and tap **OK**. The message that you entered is written.

# Operation complete

# During batch single mode

# Writing Messages

- 1. Press MENU. The menu screen appears.
- **2.** On the batch single tab, select the batch group and display group.
- **3.** Tap the **Universal** tab and then **Message**. A message list appears.
- **4.** Select the message to write, and tap **OK**. The message is written.

Operation complete

## Writing Free Messages

# **1.** Press **MENU**.

- The menu screen appears.
- **2.** On the batch single tab, select the batch group and display group.
- **3.** Tap the **Universal** tab and then **Free message**. A free message list appears.
- **3.** Tap the message you want to write. A keyboard appears.
- **4.** Set the message to write, and tap **OK**. The message that you entered is written.

Operation complete

# 3.1.9 Writing Freehand Messages

Follow the procedure below when the batch single mode screen is displayed.

### Write group

| Write group   | Description                                                                              |
|---------------|------------------------------------------------------------------------------------------|
| Separate Save | Writes to the display group currently displayed for the batch group currently displayed. |
| Common Save   | Writes to all the display groups for the batch group currently displayed.                |

Procedure: Section 2.2.6, "Writing Freehand Messages," in the GX/GP User's Manual

# 3.1.10 Using the Favorite Screen

See section 2.4.6, "Using, Registering, and Deleting Favorite Screens," in the GX/GP User's Manual.

# 3.1.11 Displaying the Text Field Settings

#### Procedure

# Procedure in Batch Overview Mode

- 1. Press MENU. The menu screen appears.
- **2.** Tap the **Universal** tab and then **Text field**. A batch text field screen appears.
- **3** Tap the Textfield icon of the batch group to display the text field in. A batch text field appears.
- **4** Tap **Close** to return to the batch text field screen.
- **5** Tap **Close** to return to the menu screen.
- **6** Tap the **Close** icon to close the menu screen.

Operation complete

# Procedure in Batch Single Mode

- 1. Press MENU.
  - The menu screen appears.
- **2.** Tap the **Universal** tab and then **Text field**. A batch text field appears.
- **3** Tap **Close** to return to the menu screen.
- **4** Tap the **Close** icon to close the menu screen.

Operation complete

# 3.1.12 Displaying the Multi Panel (GX20/GP20 only)

For each batch group, you can divide the screen into several areas and assign the displays of your choosing to the areas.

On the batch single tab, you can select the batch group.

Goes back 1 group

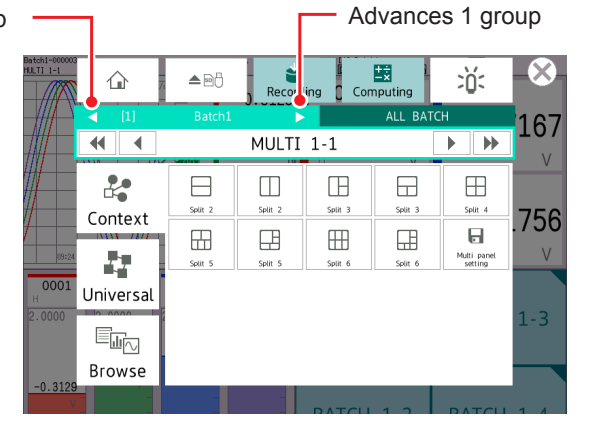

Other settings are the same as the standard multi panel.

► For the procedure, see section 2.2.4, "Displaying the Multi Panel (GX20/GP20 only)," in the GX/GP User's Manual.

# 3.1.13 Saving Data to USB Flash Memory (/UH option)

You can save the following data to the USB flash memory. For the procedure, ▶see section 2.3.3, "Displaying a List of Data Files in the Internal Memory and Saving Data (Memory summary)," in the GX/GP User's Manual.

| Options                  | Description                                                   |
|--------------------------|---------------------------------------------------------------|
| All save                 | Saves all the saved data in internal memory.                  |
| Selective save*          | Saves the selected measured data on the memory summary of the |
|                          | selected batch group.                                         |
| Display/event data save  | Saves all display data and event data in internal memory.     |
| Manual sampled data save | Saves the manual sampled data                                 |
| Report data save         | Saves the report data                                         |

\* When the batch single mode screen is displayed

# 3.1.14 Loading Settings

You can load multi batch settings. ▶ section 2.1.2, "Setting the Multi Batch Function," on page 2-3

However, the setting files that you can load are those containing all the settings saved with **All above**.

For details on saving all settings, see ► section 1.22.4, "Saving Setting Parameters, Scale Images, Report Templates, Trusted Certificates (Release number 2 and later), Custom Display (/CG option) (Release number 2 and later) at Once," in the GX/GP User's Manual.

# Procedure

1. Press MENU.

The menu screen appears.

- 2. Tap the Browse tab, Save load > Load settings > All above.
- **3.** Tap **Select folder** to select the folder containing the setting file, and tap **OK**.
- 4. Tap Load multi-batch settings to select On.
- **5.** Tap **Execute**. The setting file is loaded.

**Operation complete** 

Note management

When you load multi batch settings, all settings except the log are initialized first. Then all the settings are loaded, and the system is restarted.

# 3.1.15 Switching the Display Status of All Start/Stop

You can select whether to display the all batch group (ALL BATCH) **Start/Stop** button on the screen that appears when you press **MENU** and tap **Record** in batch overview mode.

# Procedure

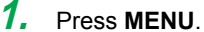

hide.

The menu screen appears.

 Tap the Universal tab and then All Start/Stop Show Hide. The display status of the all batch group Start/Stop button changes. Each time you tap All Start/Stop Show Hide, the setting toggles between show and

**Operation complete** 

3

# 3.2 GM Operation

# 3.2.1 Switching between All Batch Mode and Batch Single Mode

# Procedure

1. Select the batch mode selection list box in the status area. A pull-down menu appears.

| ≑ SMART      | DAC+ Web Se    | rvice | Operation  | Option     | 1                 |                      |                 | 2015/10/16 18:59:06 | 凡                        | All                                           | - | 87% D 🕈        | 74% 🕍 😫 🎽 |
|--------------|----------------|-------|------------|------------|-------------------|----------------------|-----------------|---------------------|--------------------------|-----------------------------------------------|---|----------------|-----------|
| Recording    | Computing      | Alarm | Trend      | Overview   | Alarm summary     | Print Config. Window | Snapshot Window |                     |                          | All<br>[1] Batch1<br>[2] Batch2<br>[3] Batch3 |   |                |           |
| Data Config. | Data Config.   |       | <b>D</b> i | ride 💾 Reg | ister Display for | rmat 🤤 Message       |                 |                     | [4] Batch4<br>[5] Batch5 |                                               |   | 🔲 Pause/Resume |           |
| Cr           | Create monitor |       |            | Type: B    | atch overview     |                      |                 |                     |                          | [6] Batch6                                    |   |                |           |

- Select All or a batch group number from [1] to [12]\* of the batch single mode. The GM switches to all batch mode or batch single mode.
  - \* Depends on the specified number of batches. GM10-1: 2 to 6
    - GM10-2: 2 to 12

**Operation complete** 

# 3.2.2 Displaying the Batch Overview

Follow the procedure below when the all batch mode screen is displayed.

- Information common to all batch groups is displayed.
- See section 1.3.1, "Batch Overview Mode/All Batch Mode (Web application)," on page 1-10.

# Procedure

- 1. Select the batch mode selection list box in the status area. A pull-down menu appears.
- **2.** Select All.
- **3.** On the **Data** tab, select **Batch overview**. The batch overview is displayed.

Operation complete

# 3.2.3 Displaying the Overview

# Procedure

1.

On the **Data** tab, select **Overview**. The overview is displayed.

#### **During All Batch Mode**

 All channel overview and batch group overview are displayed. Select a batch group in batch group overview to display the all channel overview and display group overview of the display group. Select a display group to display an overview of the channels registered in the display group.

#### During batch single mode

• You can display the display group overview and channel overview of the selected batch group.

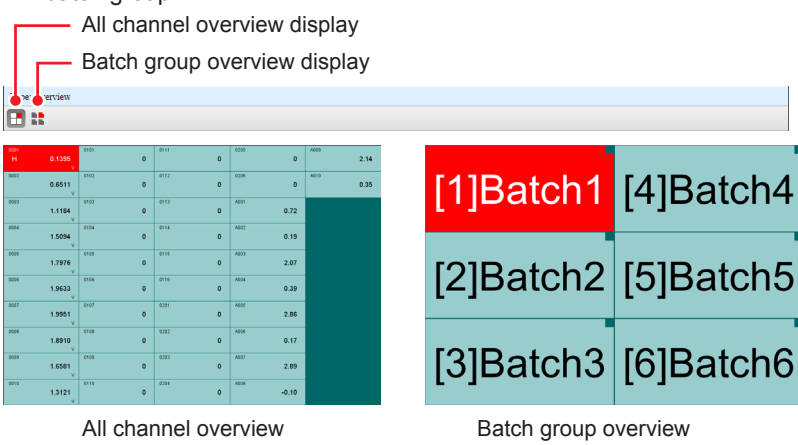

Batch group overview display

Switch batch groups

Switches between display group overview and all channel overview (batch group)

| pe: Ove view       |              |          | [1]Ba | atch1                     |                                      |                              |                                |
|--------------------|--------------|----------|-------|---------------------------|--------------------------------------|------------------------------|--------------------------------|
| BAT                | CH 1-1       | BATC     | H 1-3 | 0001<br>H<br>0000<br>0000 | 1.4387<br>1.7492<br>1.9406<br>1.9997 | 4601<br>4602<br>4600<br>4604 | 2.47<br>-0.56<br>2.97<br>0.08  |
| BAT                | CH 1-2       | BATC     | H 1-4 | 0006<br>0006<br>0007      | 1.9225 v<br>1.7143 v<br>0.9696 v     | A005<br>A005<br>A007<br>A008 | 2.68<br>-0.21<br>1.66<br>-0.42 |
| Di                 | isplay group | overview |       | All chan                  | nel overview                         | (batch gr                    | oup)                           |
| 0001<br>H          | 1.9754<br>V  | A001     | 2.98  |                           |                                      |                              |                                |
| 0002               | 1.9890<br>V  | A002     | -0.98 |                           |                                      |                              |                                |
| Operation complete |              |          |       |                           |                                      |                              |                                |

# 3.2.4 Starting/Stopping Recording, and Saving Data

# Procedure

#### Starting Recording from All Batch Mode

Follow the procedure below when the all batch mode screen is displayed.

1. On the SMARTDAC+ Web Service tab, select Recording. A Select batch dialog box appears.

## When Selecting a Single Batch Group

- **2.** Select the batch group you want to start recording on. A Recording dialog box appears.
- **3.** Enter the batch number, lot number, batch comment, text field (string), and so on.
  - \* The text fields that you specify here will only be saved to the measurement data file that you are about to start recording to. The text fields that you have set in batch settings will not change (see section 2.1.3, "Configuring Batch Settings," on page 2-4).
- **4.** Select Start recording, Start recording and computing, or Start recording and computing (MathRST). Recording starts.

#### When Selecting All Batch Groups

**2.** Select All.

A Recording dialog box appears.

Select Start recording, Start recording and computing, or Start recording and computing (MathRST). Recording starts.

Coording Starts.

# Operation complete

#### Starting Recording from Batch Single Mode

Follow the procedure below when the batch single mode screen is displayed.

1. On the SMARTDAC+ Web Service tab, select Recording. A Recording dialog box appears.

**2.** Enter the batch number, lot number, batch comment, text field, and so on.

\* The text fields that you specify here will only be saved to the measurement data file that you are about to start recording to. The text fields that you have set in batch settings will not change (see section 2.1.3, "Configuring Batch Settings," on page 2-4).

**3.** Select Start recording, Start recording and computing, or Start recording and computing (MathRST). Recording starts.

Operation complete

#### Stopping Recording from All Batch Mode

Follow the procedure below when the all batch mode screen is displayed.

1. On the SMARTDAC+ Web Service tab, select Recording. A Select batch dialog box appears.

#### When Selecting a Single Batch Group

- **2.** Select the batch group you want to stop recording on. A Recording dialog box appears.
- **3.** Select **Stop recording** or **Stop recording and computing**. Recording stops.

#### When Selecting All Batch Groups

**2.** Select **All**. A Recording dialog box appears.

**3.** Select **Stop recording** or **Stop recording and computing**. Recording stops.

**Operation complete** 

### **Stopping Recording from Batch Single Mode**

Follow the procedure below when the batch single mode screen is displayed.

- 1. On the SMARTDAC+ Web Service tab, select Recording. A Recording dialog box appears.
- 2. Select Stop recording or Stop recording and computing. Recording stops.

Operation complete

# 3.2.5 Starting, Stopping, and Resetting Computations (/MT Option)

- All computations start and stop together at the same time. You cannot start or stop computations for each batch group separately.
- You can reset the values calculated on computation channels separately for each batch group.

#### Procedure

## **Starting Recording and Computation Simultaneously**

When the All Batch Mode Screen Is Displayed

- 1. On the SMARTDAC+ Web Service tab, select Recording. A Select batch dialog box appears.
- **2.** Select the batch group you want to start recording on or **All**. A Recording dialog box appears.
- **3.** Select Start recording and computing or Start recording and computing (MathRST).

Computation starts when recording starts.

**Operation complete** 

#### When the Batch Single Mode Screen Is Displayed

- 1. On the SMARTDAC+ Web Service tab, select Recording. A Recording dialog box appears.
- 2. Select Start recording and computing or Start recording and computing (MathRST).

Computation starts when recording starts.

## **Operation complete**

## Starting Only the Computation

Follow the procedure below when the all batch mode screen is displayed.

- 1. On the SMARTDAC+ Web Service tab, select Computing. A Computing dialog box appears.
- **2.** Tap **Start computing** or **Start computing (MathRST)**. Computing starts.

**Operation complete** 

## **Stopping Computation**

Follow the procedure below when the all batch mode screen is displayed.

- 1. On the SMARTDAC+ Web Service tab, select Computing. A Computing dialog box appears.
- 2. Select Stop computing. Computing stops.

**Operation complete** 

### **Resetting Computation**

#### When the All Batch Mode Screen Is Displayed

- 1. On the SMARTDAC+ Web Service tab, select Computing. A Computing dialog box appears.
- **2.** Select **Reset computing**. A Select batch dialog box appears.

**Resetting Computation of All Batches** 

**3.** Select All. The computation of all batches is reset.

#### Resetting Computation of a Specific Batch

**3.** Select the batch group you want to reset. The computation of the specified batch is reset.

## **Operation complete**

#### When the Batch Single Mode Screen Is Displayed

- 1. On the SMARTDAC+ Web Service tab, select Computing. A Computing dialog box appears.
- Select Reset computing. The computation of the selected batch is reset.

**Operation complete** 

# 3.2.6 Using All Batch Mode and Batch Single Mode

# Procedure

# **Displaying the Screen**

1. From the **Data** tab, select the item you want to display.

# Trend, Digital, Bar Graph, and Horizontal Bar Graph

When the All Batch Mode Screen Is Displayed
 Select the batch group and display group you want to display.

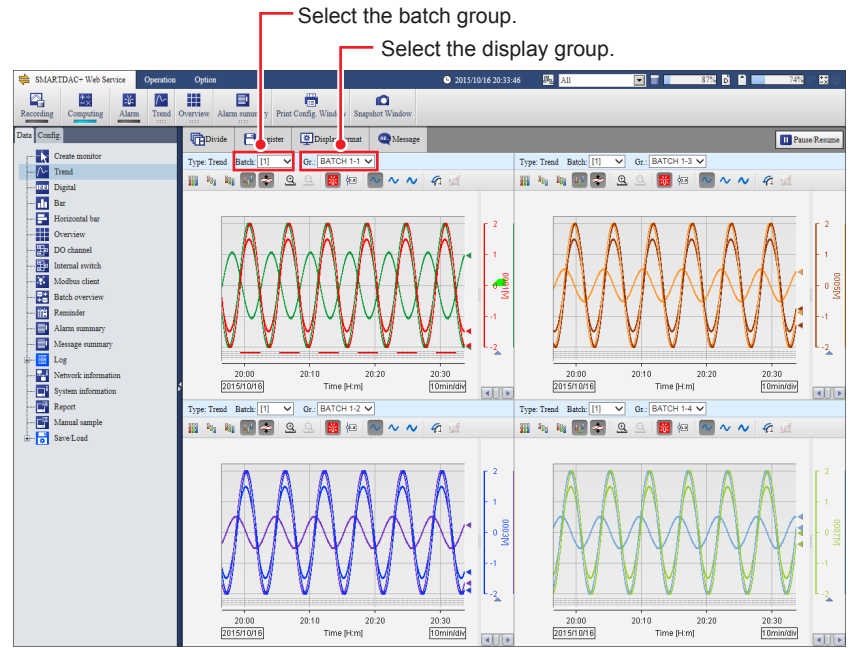

- When the Batch Single Mode Screen Is Displayed The data of the selected batch group is displayed. Select a display group.
- Section 3.1.2, "Monitoring the GM Data and Controlling the GM from the Monitor Screen," in the GM User's Manual

# Overview

· When the All Batch Mode Screen Is Displayed

The status of the following is displayed.

- Status of all channels
- Status of all batch groups
- Status of all channels for the selected batch group
- · Status of the selected batch group and display group
- Status of the channels registered in the selected batch group and display group

- When the Batch Single Mode Screen Is Displayed The status of the following is displayed.
  - · Status of all channels for the selected batch group
  - · Status of the selected batch group and display group
  - · Status of the channels registered in the selected batch group and display group
- section 3.2.3, "Displaying the Overview," on page 3-16

## **Batch Overview**

Follow the procedure below when the all batch mode screen is displayed.

section 3.2.2, "Displaying the Batch Overview," on page 3-15

#### Report

Section 3.1.2, "Monitoring the GM Data and Controlling the GM from the Monitor Screen," in the GM User's Manual

#### Modbus Client and Modbus Master

Section 3.1.2, "Monitoring the GM Data and Controlling the GM from the Monitor Screen," in the GM User's Manual

#### Internal Switch/Relay Status

Section 3.1.2, "Monitoring the GM Data and Controlling the GM from the Monitor Screen," in the GM User's Manual

# Log

Section 3.1.2, "Monitoring the GM Data and Controlling the GM from the Monitor Screen," in the GM User's Manual

#### **Network Information**

Section 3.1.2, "Monitoring the GM Data and Controlling the GM from the Monitor Screen," in the GM User's Manual

#### System Information

Section 3.1.2, "Monitoring the GM Data and Controlling the GM from the Monitor Screen," in the GM User's Manual

#### WT Client

Monitoring the WT Collection Status" in the WT Communication Manual

#### SLMP Client

SLMP Communication Manual

#### Reminder (/AH)

Schedule management information is displayed.
 Section 2.28, "Using the Aerospace Heat Treatment (/AH option) (Release number 3 and later)," in the GM User's Manual

#### **Alarm Summary**

 When the All Batch Mode Screen Is Displayed Select the batch group you want to display.

Select the batch group.

| SMARTDAC+ Web Service Operation | Option        |                               |                | <b>©</b> 2015/10/ | 16 18:44:47 🛛 🌆 🛛  | All 🔽                   |
|---------------------------------|---------------|-------------------------------|----------------|-------------------|--------------------|-------------------------|
| Recording Computing Alarm       | Overview Alar | n summary Print Conf Window S | napshot Window |                   |                    |                         |
| Data Config.                    | Divide        | 💾 Register 🛛 🙀 Display forma  | t 🔍 Messag     |                   |                    |                         |
| Create monitor                  | Type: Alarm s | ummary Batch: All 🗸           |                |                   |                    |                         |
| / Trend                         |               | Channel No.                   | Level          | Туре              | Batch group number | Time                    |
| Bar                             | 🐹 ON          | 0001                          | 1              | H : High limit    | 01                 | 2015/10/16 18:44:34.000 |
|                                 | MON ON        | 0002                          | 1              | H : High limit    | 01,04              | 2015/10/16 18:44:19.000 |
| Overview                        | ÖN ON         | 0003                          | 1              | H : High limit    | 01,04              | 2015/10/16 18:44:04.000 |

- · When the Batch Single Mode Screen Is Displayed
  - An alarm summary of the selected batch group is displayed.
- Section 3.1.2, "Monitoring the GM Data and Controlling the GM from the Monitor Screen," in the GM User's Manual

#### Message Summary

- When the All Batch Mode Screen Is Displayed
- Select the batch group you want to display.
- When the Batch Single Mode Screen Is Displayed
- A message summary of the selected batch group is displayed.
- Section 3.1.2, "Monitoring the GM Data and Controlling the GM from the Monitor Screen," in the GM User's Manual

#### Memory Summary/Save

This is applicable only when the batch single mode screen is displayed.

A memory summary of the displayed batch group is displayed.

Section 3.1.2, "Monitoring the GM Data and Controlling the GM from the Monitor Screen," in the GM User's Manual

#### Operation complete

# 3.2.7 Loading Settings

When the multi batch function is enabled, you can load multi batch (On/Off, quantity) settings.

However, the setting files that you can load are those containing all the settings saved with **Save all settings**.

► For details on saving all settings, see section 2.24.4, "Saving Setting Parameters, Report Templates, and Trusted Certificates," in the GM User's Manual.

# Procedure

- Select the Data tab > Save/Load > File list(Save all/Load all).
- **2.** Select and open the folder saved using Save all settings.
- **3.** Select Load all settings. A Load all settings dialog box appears.
- Select the Load multi batch settings also check box and then OK. The settings are loaded.

**Operation complete** 

# 3.2.8 Writing an Additional Message or an Additional Free Message

#### Procedure

# 1. Select Message.

A bar appears where you can set the message to write.

The Message button appears when monitor content is displayed. It does not appear when network information, system information, report, manual sampling, or Save load is displayed.

# 2. Select Preset or Free.

**Preset**: Select a message from the list.

Free: Select a message number from the list, and enter the message string in the text box.

**3.** From the **Write to** list, select the batch group (when in all batch mode) and display group to write to.

#### **4.** Select **Write**. The message is written.

**Operation complete** 

# 3.2.9 Writing Batch Comments While Recording

# Procedure When the All Pr

# When the All Batch Mode Screen Is Displayed

- 1. On the **Operation** tab, select **Batch**. A Select batch dialog box appears.
- **2.** Select the batch to write the batch comment to. A Batch dialog box appears.
- **3.** Enter the batch comment, and select **Update**. The batch comment is written.

# Operation complete

When the Batch Single Mode Screen Is Displayed

- 1. On the **Operation** tab, Select **Batch**. A Batch dialog box appears.
- **2.** Enter the batch comment, and select **Update**. The batch comment is written.

Operation complete

# 3.2.10 Displaying the Text Field Content

### Procedure

## When the All Batch Mode Screen Is Displayed

1. On the **Operation** tab, select **Batch**. A Select batch dialog box appears.

During Single Batch Mode A text field appears in the Batch dialog box.

- **2.** Select the batch for displaying the text field. A text field appears in the Batch dialog box.
- **3.** Selecting Cancel closes the Batch dialog box.

**Operation complete** 

# When the Batch Single Mode Screen Is Displayed

- 1. On the **Operation** tab, select **Batch**. A text field appears in the Batch dialog box.
- **2.** Selecting Cancel closes the Batch dialog box.

**Operation complete** 

#### 3.2.11 **Key Operation**

The GM key operations when the multi batch function is enabled are as follows.

| Key Type | Operation Description                                   |  |
|----------|---------------------------------------------------------|--|
| START    | Start recording on all batches [hold down] <sup>1</sup> |  |
|          | Starting computing [press]                              |  |
| STOP     | Stop recording on all batches [hold down] <sup>2</sup>  |  |
|          | Stop computing [press]                                  |  |
|          | Clear errors [press]                                    |  |
| USER1    | Execute a specified action (event action function)      |  |
| USER1    |                                                         |  |

1 If the report function is enabled, reporting also starts. (When recording on all batches is stopped)If reporting is in progress, it is also stopped.

# NOTE

You cannot start or stop recording on specific batches using the START or STOP key.

### **REC Status Indication When the Multi Batch Function Is Enabled**

| LED      | Description                                                              |
|----------|--------------------------------------------------------------------------|
| On       | Recording on one or more batches is in progress.                         |
| Blinking | Recording is being stopped (blinks even if other batches are recording). |
| Off      | Recording is stopped on all batches.                                     |

# Appendix 1 Using the Event Action Function

Event action is used to execute specified actions when certain events occur. For example, it can be used to write a message when an alarm occurs. When the multi batch function is in use, you need to specify the target batch group that the action is to be executed on. For example, you need to specify that a message is to be written to batch group 2 when an alarm occurs. On screens for setting these sort of actions, a box for selecting a batch group is displayed.

### Example of Starting/Stopping the Recording on Batch Group 2

Recording on batch group 2 will be started and stopped using remote control input to channel 0201 of the DI module. Event action number 1 will be used.

#### **Setup Items**

#### **DI Channel Settings**

Setup Screen

GX/GP: **MENU > Browse** tab > **Setting > DI channel settings > Range** Web application: **Config.** tab > **DI channel settings >** [0201-0216] > Range

# Setup Items

| Setup Item        |            | Value |
|-------------------|------------|-------|
| First-CH, Last-CH |            | 0201  |
| Range             | Туре       | DI    |
| -                 | Span Lower | 0     |
|                   | Span Upper | 1     |
|                   | Math       | Off   |

## **Unit Settings**

· Setup Screen

GX/GP: MENU > Browse tab > Setting > Measurement settings > Select unit Main unit or Module2 [GX90XD-16-11]

Web application: Config. tab > Measurement settings > Module operation settings > Module2

· Setup Items

| Setup Item     |                | Value  |
|----------------|----------------|--------|
| Operation mode | Operation mode | Remote |

#### **Event Action Settings**

GX/GP: **MENU** > **Browse** tab > **Setting** > **Event action** Web application: **Config.** tab > **Event action** > **1-20** 

| Setup Item          |                    | Value                |  |  |
|---------------------|--------------------|----------------------|--|--|
| Event action number |                    | 1                    |  |  |
| Event action On/Off |                    | On                   |  |  |
| Event               | Туре               | Alarm - I/O channel  |  |  |
|                     | Number             | 0001                 |  |  |
|                     | Event details      | Alarm level 1        |  |  |
|                     | Operation mode     | Rising/Falling edge  |  |  |
| Action              | Туре               | Recording start/stop |  |  |
|                     | Batch group number | 2                    |  |  |

#### <Operation>

Recording on batch group 2 will be started and stopped according to the input signal to channel 0201.

Blank